# **Update-Dokumentation**

# Bitte unbedingt lesen!

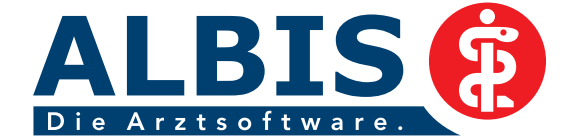

Ř

## Enthaltene Programmänderungen ALBIS Version 10.10

## Inhaltsverzeichnis

| 1 | KB   | V-Daten                                                                                       | 4  |
|---|------|-----------------------------------------------------------------------------------------------|----|
|   | 1.1  | Früherkennungs-Koloskopie                                                                     | 4  |
|   | 1.2  | Hautkrebs-Screening                                                                           | 4  |
|   | 1.3  | Ambulante Kodierrichtlinien                                                                   | 4  |
|   | 1.3. | 1 Was sind Ambulante Kodierrichtlinien?                                                       | 5  |
|   | 1.3. | 2 Aktivierung                                                                                 | 5  |
|   | 1.3. | 3 Deaktivierung                                                                               | 6  |
|   | 1.3. | 4 Was genau ändert sich?                                                                      | 6  |
|   | 1    | .3.4.1 Hinweisinformationen zu ICD's                                                          | 6  |
|   | 1    | .3.4.2 Erfassen von Dauerdiagnosen                                                            | 7  |
|   | 1.3. | 5 Abrechnung von Diagnosen                                                                    | 8  |
|   | 1.3. | 6 Optionen                                                                                    | 8  |
|   | 1.4  | Eingeschränkter Leistungsanspruch gemäß § 16 Abs. 3 a SGB V                                   | 9  |
|   | 1.5  | Neue Felder auf dem Überweisungsschein / Belegarztschein                                      | 9  |
|   | 1.6  | Ringversuchszertifikate – Einstellungen in ALBIS                                              | 10 |
|   | 1.7  | Aufhebung Zweitmeinungsverfahren                                                              | 12 |
|   | 1.8  | KBV-Änderungen zum 01.04.2011 an verschiedenen Papierformulare und Blankoformularen           | ۱  |
|   |      | 12                                                                                            |    |
|   | 1.8. | 1 Blankoformular Muster 1 (Arbeitsunfähigkeitsbescheinigung)                                  | 12 |
|   | 1.8. | 2 Formular Muster 6 (Überweisungsschein)                                                      | 12 |
|   | 1.8. | 3 Formular Muster 12 (Verordnung häuslicher Krankenpflege)                                    | 13 |
|   | 1.8. | 4 Blankoformular Muster 20 (Wiedereingliederungsplan)                                         | 14 |
|   | 1.8. | 5 Blankoformular - Muster 39 (Krebsfrüherkennung – Frauen)                                    | 14 |
|   | 1.8. | 6 Blankoformular Muster 63 (Verordnung spezialisierter ambulanter Palliativversorgung (SAPV)) | 14 |
|   | 1.0. | biterverordnung besonderer Arzneimitteltheranie)                                              | 15 |
|   | 1 2  | 8 Panierformular Muster 80 (Dokumentation Auslandsversicherte) / Blankoformular Muster 80     | 13 |
|   | (Do  | kumentation Auslandsversicherte)                                                              | 15 |
| _ | (20  |                                                                                               |    |
| 2 | EB   | M-Stamm - Aktualisierter EBM Stamm mit Stand 02.03.2011 für das Quartal 2 / 2013              | 1  |
|   | 15   |                                                                                               |    |
|   | 2.1  | Neuer Datenstand des EBM Stammes                                                              | 15 |
|   | 2.2  | Aktualisierung EBM 2009                                                                       | 16 |
|   | 2.3  | Aktualisierung Benutzerziffern                                                                | 16 |

| 3 | Anwenderwünsche | 16 |
|---|-----------------|----|
|   |                 |    |

|   | 3.1   | NEU: Antikoagulantien-Pass                                                              | 16 |
|---|-------|-----------------------------------------------------------------------------------------|----|
|   | 3.1.  | 1 Aufruf des Antikoagulantien-Pass                                                      | 17 |
|   | 3.1.  | 2 Anzeige Antikoagulantien-Pass                                                         | 17 |
|   | 3.2   | NEU: Anzeige des Rechnungsstatus in der Karteikarte des Patienten                       | 20 |
|   | 3.3   | NEU: Reststornoliste                                                                    | 20 |
|   | 3.4   | NEU: Terminkalender – Sortierung nach Datum und Uhrzeit bei dem Ausdrucken              | 21 |
|   | 3.5   | NEU: Anlegen von Standards auf dem Formular Muster 4 (Krankenbeförderung)               | 22 |
|   | 3.5.  | 1 Neu Anlegen eines Standards                                                           | 22 |
|   | 3.5.  | 2 Ändern eines Standards                                                                | 22 |
|   | 3.5.  | 3 Löschen eines Standards                                                               | 23 |
|   | 3.6   | NEU: Druckknopf Speichern auf verschiedenen Formularen hinzugefügt                      | 24 |
|   | 3.7   | NEU: Textvorlagen zur Patientenverfügung                                                | 24 |
|   | 3.7.  | 1 Nutzung der neuen Textvorlagen                                                        | 24 |
|   | 3.8   | NEU: Neue Schaltfläche zum schnellen Aufruf gespeicherter Statistiken                   | 25 |
|   | 3.9   | NEU: Richtgrößenstatistik - Formular Muster 14a (Heilmittelverordnung Stimm-, Sprech- u | nd |
|   | Sprac | chtherapie) wird in der Richtgrößenstatistik                                            | 25 |
|   | 3.10  | NEU: CGM.App                                                                            | 26 |
|   | 3.10  | 0.1 Freischaltung der CGM.App                                                           | 26 |
|   | 3.10  | 0.2 Konfiguration der CGM.App                                                           | 26 |
|   | 3.10  | 0.3 Registrierung der CGM.App                                                           | 27 |
| 4 | Sta   | tistik                                                                                  | 29 |
|   | 4.1   | QZV-Statistik - Optimierungen                                                           | 29 |
|   | 4.2   | Privatstatistik                                                                         | 29 |
| c | Ka    | rteikarte Detientenstemmdeten Detientenfonster Schein                                   | 20 |
| Э | Kal   | rteikarte, Patientenstammuaten, Patientenfenster, Schein                                | 29 |
|   | 5.1   | Fehlerhafte Darstellung der Karteikartenkürzel-Symbole                                  | 29 |
|   | 5.2   | Übertragene Labortexte werden nicht in der Karteikarte angezeigt                        | 29 |
| 6 | For   | rmulare                                                                                 | 29 |
| - | 61    | Formular Mustor 10a Anfordorungsschoin für Laboratoriumsuntorsuchungen hei              |    |
|   | Lahoi | rgemeinschaften                                                                         | 29 |
|   | 6 1   | 1 Ontimierung Statuszeile                                                               | 23 |
|   | 6.1.  | 2 Optimierung Übernahme "alte Diagnosen"                                                | 30 |
|   | 6.2   | Formular Muster V015 (Befundbericht Rehabilitationsantrag)                              | 30 |
|   | 6.2.  | 1 Postleitzahl mit führender Null                                                       | 30 |
|   | 6.2.  | 2 Optimierung des Formular                                                              | 30 |
|   | 6.3   | Formular Muster 16a (Sprechstundenbedarfsrezept)                                        | 30 |
|   | 6.4   | Formular Muster F2402 (Verordnung Ergotherapie)                                         | 31 |
|   | 6.5   | Formular Muster 61 (Rehabilitation Verordnung Reha) - Drucken / Spooler / Speichern /   |    |
|   | Zurüc | ck / Abbruch                                                                            | 31 |
|   | 6.5.  | 1 Ausdrucken des Formular                                                               | 31 |
|   | 6.6   | Formular Ärztliche Unfallmeldung (F1050)                                                | 32 |
|   | 6.7   | Ausdruck des Patientenausweises                                                         | 32 |
|   |       |                                                                                         |    |

| 7  | Termi   | nkalender - Optimierung der Monatsübersicht                | 32 |
|----|---------|------------------------------------------------------------|----|
| 8  | DALE    | UV                                                         | 33 |
| 9  | BG-St   | amm - Stammdaten Berufsgenossenschaften                    | 33 |
| 5  |         | 2 Stammdaton                                               | 22 |
|    | J.I D   |                                                            |    |
| 10 | Pot     | entialassistent (HZV)                                      | 33 |
| 11 | Ifap    | Arzneimitteldatenbank                                      | 34 |
|    | 11.1    | Medikamentendatenbank (ifap Arzneimitteldatenbank)         | 34 |
|    | 11.2    | smart-Xchange:                                             |    |
|    | 11.2.1  | Wie arbeitet smart-Xchange?                                |    |
|    | 11.2.2  | Deaktivierung der Programmfunktion:                        |    |
|    | 11.2.3  | Statistik:                                                 |    |
|    | 11.3    | Hilfreiche Praparate-Informationen                         |    |
|    | 11.3.1  | Patienteninformationen: Deutsch, Turkisch, Russisch        |    |
| 12 | Ver     | schiedenes                                                 |    |
|    | •CI     |                                                            |    |
|    | 12.1    | Aktualisierte Bankdatenprufung                             |    |
|    | 12.2    | AKR – Ambulante Kodierrichtlinien - Performanceoptimierung |    |
|    | 12.3    | Diagnosencenter                                            |    |
|    | 12.4    | Früherkennungs-Koloskopie                                  | 45 |
|    | 12.5    | AOK aktiv & vital (Betrifft nur den Bereich Hessen)        | 45 |
|    | 12.6    | IMS - Versand über SMTP                                    | 45 |
|    | 12.6.1  | IMS IQ-easy                                                |    |
|    | 12.6.2  | IMS IQ-Premium                                             |    |
|    | 12.7    | Medimed – Versand über SMTP                                |    |
|    | 12.8    | Praxisgebührliste                                          |    |
|    | 12.9    | Wartungslauf ToDo-Listen                                   |    |
|    | 12.10   | ELAT Prüfung Versichertennummer                            |    |
|    | 12.11   | Verwaltung von mehr als 20 Druckern                        |    |
|    | 12.12   | Anerkannte Psychotherapie                                  |    |
|    | 12.12.1 | . Therapiesitzung – Ändern                                 |    |
|    | 12.12.2 | Aktualisierung der Scheine                                 |    |
|    | 12.13   | PRAXISWELT                                                 |    |
| 13 | Exte    | erne Programme                                             | 49 |
|    | 13.1    | Impf-doc Update 1.23.1                                     |    |
|    | 13.2    | Verax-Liste                                                | 50 |
|    | 13.3    | telemed.net                                                | 50 |
|    | 13.3.1  | Neue Version von telemed.net                               | 50 |
|    | 13.3.2  | Telemed.net – Neue Kennwortverwaltung                      | 50 |

## 1 KBV-Daten

Folgende aktualisierte Stammdaten sowie das XPM KVDT-Prüfmodul der KBV stehen Ihnen mit dem ALBIS Update 10.10 für das Quartal 2 / 2011 zur Verfügung:

- SDAV (Arztstammdatei) für das Quartal 2 / 2011
- SDKV (KV Spezifika für die GKV-Abrechnung) für das Quartal 2 / 2011
- PLZ Stammdatei für das Quartal 2 / 2011
- KVDT Prüfmodul für das Quartal 2 /2011
- SDKT für das Quartal 2 / 2011
- Neues Kodierregelwerk für das Quartal 2 / 2011
- Neue Kostenträgerstammdatei für das Quartal 2 / 2011

## 1.1 Früherkennungs-Koloskopie

Mit diesem Update erhalten Sie die aktuellen Änderungen der KBV für die elektronische Abrechnung der Früherkennungs-Koloskopie Dokumentationen für das Quartal 2 / 2011.

## 1.2 Hautkrebs-Screening

Mit diesem Update erhalten Sie die aktuellen Änderungen der KBV für die elektronische Abrechnung der Hautkrebs-Screening Dokumentationen für das Quartal 2 / 2011.

## 1.3 Ambulante Kodierrichtlinien

Seit dem 1. Januar 2011 stehen Ihnen die AKR (Ambulanten Kodierrichtlinien) optional über ALBIS zur Verfügung. Sie haben Zeit, sich mit den Richtlinien sowohl vertraut zu machen als auch ihre Umsetzung in den Praxisalltag zu integrieren, ohne dass Sanktionen drohen. Voraussichtlich werden ab dem 1. Januar 2012 die, sich aus den ambulanten Kodierrichtlinien ergebenden Abrechnungsregelungen für alle verpflichtend geprüft. Die dann angezeigten Fehler müssen demnach korrigiert werden. Es wird empfohlen die ambulanten Kodierrichtlinien frühestmöglich zu aktivieren, um die Klassifizierung der Dauerdiagnosen vorzunehmen.

Sollte Sie die ambulanten Kodierrichtlinien nicht aktiviert haben, erscheint bei dem Programmstart von ALBIS eine Hinweismeldung mit der Empfehlung die, ambulanten Kodierrichtlinien zu aktivieren.

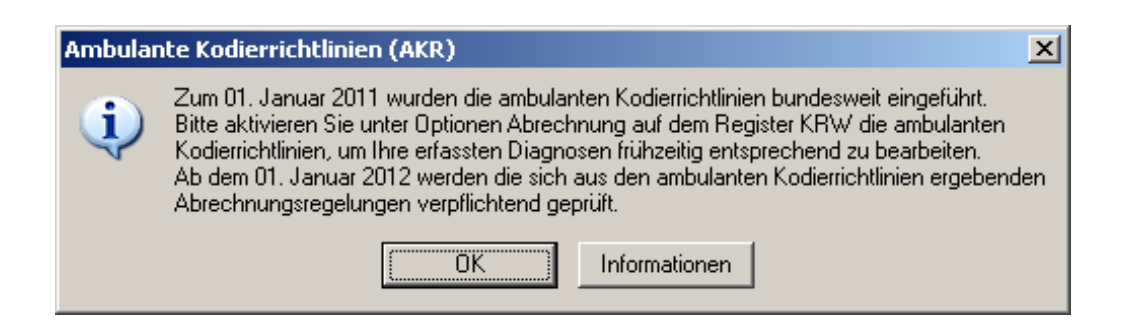

#### 1.3.1 Was sind Ambulante Kodierrichtlinien?

Inhaltlich entsprechen die ambulanten Kodierrichtlinien einem erweiterten KRW (Kodierregelwerk) für ICD-10-Diagnosen, welches Anwendung finden muss. Sie stellen eine Präzisierung der bereits bekannten und im Regelwerk des KVDT bzw. der GO-Stammdatei verankerten Vorgaben dar. So können z.B. von einem ICD-10-Code ausgehend weitere ICD-10-Codes, feste Kombinationen von Zusatzkennzeichen für die Diagnosesicherheit oder auch EBM-Gebührenordnungspositionen gefordert werden.

#### 1.3.2 Aktivierung

Unter Optionen Abrechnung auf dem Reiter KRW und Setzen des Hakens bei Ambulante Kodierrichtlinien aktivieren, haben Sie die Möglichkeit, die ambulanten Kodierrichtlinien zu aktivieren.

|                                 | ADDT                                    | Disk               | etten              | etc.                                             |        |
|---------------------------------|-----------------------------------------|--------------------|--------------------|--------------------------------------------------|--------|
| ADT                             | Regelwerk                               | Regelwerk EB       | M 2000plus         | Regelwerk HZV                                    | KRW    |
| ehlergrup                       | pe:                                     |                    | Earbe für die      | e Ausgabe im Regelwerk                           | c      |
| SNR geg                         | en ICD                                  |                    |                    | -                                                | ]      |
| CD gege<br>CD Diagr<br>CD Seite | n ICD<br>nosesicherheit<br>nlokalistion |                    | Ambular<br>Anderun | nte Kodierrichtlinien aktiv<br><u>gsvorschau</u> | vieren |
|                                 |                                         |                    |                    |                                                  |        |
| Hinweise                        | r/Warnungen ausble                      | enden              | 1                  |                                                  |        |
| Hinweise                        | :/Warnungen ausble<br>weise [           | enden<br>Warnungen |                    |                                                  |        |

## 1.3.3 Deaktivierung

Ebenso haben Sie die Möglichkeit bis zur endgültigen verpflichtenden Nutzung die Kodierrichtlinien jederzeit wieder zu deaktivieren. So können Sie sich frühzeitig mit den neuen Funktionalitäten vertraut machen.

Um die Kodierrichtlinien wieder zu deaktivieren entfernen Sie bitte den Haken bei Ambulante Kodierrichtlinien aktivieren auf dem Dialog Optionen Abrechnung, welchen Sie über den Menüpunkt Optionen Abrechnung erreichen.

|           | AODT                                                                                                    | Disl                         | ketten       | etc.                      |         |
|-----------|----------------------------------------------------------------------------------------------------|------------------------------|--------------|---------------------------|---------|
| ADT       | Regelwerk                                                                                                    | Regelwerk EB                 | M 2000plus   | Regelwerk HZV             | KRW     |
| ehlergrup | pe:                                                                                                    |                              | Earbe für di | e Ausgabe im Regelwerl    | c       |
| GNR geg   | en ICD                                                                                                    |                              |              | 7                         | ]       |
| CD gege   | n GNH<br>n ICD                                                                                                    |                              | -            |                           |         |
| CD Diagr  | nosesicherheit                                                                                                    |                              | Ambula       | nte Kodiemchtlinien aktiv | /leteni |
| CD Seller | nerodilation                                                                                                    |                              | Anderur      | ngsvorschau               |         |
|           |                                                                                                    |                              |              |                           |         |
|           |                                                                                                    |                              |              |                           |         |
|           |                                                                                                    |                              |              |                           |         |
|           |                                                                                                    |                              |              |                           |         |
| Hinweise  | Warnungen ausb                                                                                                    | lenden                       | 1            |                           |         |
| E Hip     | weice                                                                                                    | ■ Warnungen                  |              |                           |         |
|           | and the second second s | and the second second second |              |                           |         |
|           |                                                                                                    |                              | 1            |                           |         |
|           |                                                                                                    |                              |              |                           |         |

#### Wichtiger Hinweis:

#### Bereits überarbeitete Diagnosen bleiben auch bei der Deaktivierung bestehen.

#### 1.3.4 Was genau ändert sich?

#### 1.3.4.1 <u>Hinweisinformationen zu ICD's</u>

Zu unterschiedlichen ICD's sind Informationen zu den Kodierrichtlinien hinterlegt. Diese werden im ICD Stamm über den Druckknopf Ambulante Kodierrichtlinien anzeigen angezeigt. Zusätzlich erhalten Sie bei direkter Eingabe einer Diagnose in der Karteikarte oder auf der Scheinrückseite eine Meldung die für vier Sekunden eingeblendet wird.

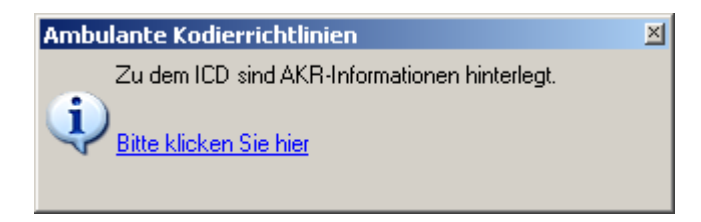

Über den Link in der Meldung Bitte klicken Sie hier können Sie sich die Hinweise zu den Diagnosen anzeigen lassen.

#### 1.3.4.2 Erfassen von Dauerdiagnosen

Bei der Eingabe von Dauerdiagnosen ist zwichen Behandlungsdiagnose und anamnestische Diagnose zu unterscheiden.

| Übernahme    | Dauerdiagnos | sen 🛛      |                         | ×        |
|--------------|--------------|------------|-------------------------|----------|
| KRW          | Arzt         | Datum      | Dauerdiagnose           | ĺ        |
| Behandlung   | D            | 18.07.2010 | Nervosität, G. (R45.0G) |          |
| anamnestisch | D            | 18.07.2010 | Husten, G. (R05G)       |          |
|              |              |            |                         | <b>-</b> |

<u>Anamnestische Dauerdiagnosen</u> =

Dauerdiagnosen, welche nicht regelhaft in jedem Behandlungsfall Leistungen erzeugen, z.B. Allergien.

<u>Behandlungsrelevante Dauerdiagnosen</u> = Dauerdiagnosen, welche regelhaft in jedem Behandlungsfall Leistungen erzeugen.

Standardmäßig werden die Diagnosen immer als anamnestisch eingetragen.

| Über die Druckknöpfe | Markierte in Behandlung | ändern   | Markierte in anamnestisch ändern |
|----------------------|-------------------------|----------|----------------------------------|
| oder mit einem Doppe | elklick in das KRW      | Feld kön | nen Sie die Zuordnung ändern.    |

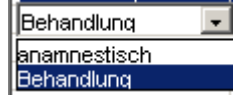

Hinweis: In der Regel werden behandlungsrelevante Dauerdiagnosen in die Abrechnung übernommen. Daher werden anamnestische Diagnosen über den Druckknopf Auswahl umkehren nicht mit selektiert. Anamnestische Dauerdiagnosen dürfen nur per Einzelbestätigung übernommen werden.

| Einfügen Daue | rdiagnose | n          |                                                                             | ×   |
|---------------|-----------|------------|-----------------------------------------------------------------------------|-----|
| KRW           | Arzt      | Datum      | Dauerdiagnose                                                               | T   |
| anamnestisch  | d         | 18.07.2010 | Nervosität, G. {R45.0G}                                                     |     |
| Behandlung    | d         | 18.07.2010 | Anämie durch Glukose-6-Phosphat-Dehydrogenase[G6PD]-Mangel, G. (D55.0G)     |     |
| anamnestisch  | d         | 18.07.2010 | Urticaria mechanica, G. {L50.4G}                                            |     |
| anamnestisch  | d         |            | Abhängigkeitssyndrom bei Gebrauch von Opioiden, G. (F11.2G)                 | -   |
| Behandlung    | d         | 18.07.2010 | Instabile Angina pectoris, G. (I20.0G)                                      |     |
| Behandlung    | d         | 18.07.2010 | Exfoliative Dermatitis, G. {L26G}                                           | l – |
| anamnestisch  | d         | 18.07.2010 | Multiple Sklerose mit vorherrschend schubförmigem Verlauf, G. (G35.1-G)     |     |
|               |           |            |                                                                             |     |
|               |           |            |                                                                             |     |
|               |           |            |                                                                             |     |
|               |           |            |                                                                             |     |
|               |           |            |                                                                             |     |
|               |           |            |                                                                             |     |
|               |           |            |                                                                             |     |
|               |           |            |                                                                             |     |
|               |           |            |                                                                             |     |
|               |           |            |                                                                             |     |
|               |           |            |                                                                             |     |
|               |           |            |                                                                             |     |
|               |           |            |                                                                             |     |
|               |           |            |                                                                             |     |
|               |           |            |                                                                             |     |
|               |           |            |                                                                             |     |
|               |           |            |                                                                             |     |
| <u>0</u> K    | Abbru     | ch Auswa   | hl umkehren Markierte in Behandlung ändern Markierte in anamnestisch änderr | 1   |

## 1.3.5 Abrechnung von Diagnosen

Bei jeder Eingabe von Diagnosen erfolgt eine Regelprüfung zu den einzelnen Diagnosen. Es wird geprüft ob ein Ein- oder Ausschluss von Diagnosen und Ziffern besteht.

#### 1.3.6 Optionen

Um einen schnellen Überblick zu den einzelnen Regeln zu erhalten, haben Sie die Möglichkeit sich unter Optionen Abrechnung auf dem Register KRW unterschiedliche Farben zu den Regeln zu hinterlegen. Des Weiteren haben Sie die Möglichkeit, sich Hinweismeldungen und Warnungen auszublenden. Hierbei erhalten Sie keine Meldungen mehr zu diesen Regelprüfungen. KRW Fehlermeldungen werden jedoch weiterhin angezeigt. In der Übergangsphase sind jedoch überwiegend nur Hinweise enthalten, so dass Sie ungehindert Ihre gewohnten Diagnosen erfassen können.

## 1.4 Eingeschränkter Leistungsanspruch gemäß § 16 Abs. 3 a SGB V

Auf den Scheinen Abrechnungsschein, Überweisungsschein sowie Belegarztschein wird ein neues Ankreuzfeld eingeschränkter Leistungsanspruch gemäß § 16 Abs. 3 a SGB V aufgenommen. Falls ein Versicherter mit seinen Krankenkassenbeiträgen im Rückstand ist, wird die Versichertenkarte von der Krankenkasse eingezogen, d.h. der Versicherte wird aufgefordert, seine KVK abzugeben. Gemäß §16 Abs 3 sind allerdings Leistungen, welche zur Behandlung akuter Erkrankungen und von Schmerzzuständen sowie bei Schwangerschaft und Mutterschaft und Untersuchungen zur Früherkennung von Krankheiten nach §§ 25 und 26 vom "Ruhen" ausgenommen. Von der Krankenkasse wird in diesen Fällen als Anspruchsnachweis Muster 85 ausgestellt und dem Versicherten zur Verfügung gestellt. Muster 85 ersetzt somit die KVK und muss dem Vertragsarzt vor der Behandlung vom Versicherten vorgelegt werden. Der Versicherte wird im Ersatzverfahren manuell in ALBIS aufgenommen. Der überweisende Vertragsarzt muss dieses Feld ankreuzen, um den Arzt, der auf der Überweisung tätig wird, über den eingeschränkten Leistungsanspruch zu informieren. Der abrechnende Arzt muss diese Information im Rahmen seiner Abrechnung erfassen und entsprechend übertragen. Bei der Scheinanlage kann diese Markierung gesetzt werden.

| C Anerkannte Psychotherapie Anerken                                     | nungsbescheide |                      | eingeschränkter Leistungsanspruch<br>gemäß § 16 Abs. 3a SGB V |
|-------------------------------------------------------------------------|----------------|----------------------|---------------------------------------------------------------|
| Auftrag/Diagnose/Verdacht:<br>Überweisung von (N)BSNR:<br>andere Ärzte: | LANR:          | Auftrag:             | Überweisung an: FA Allgemeinmedizin (Thüringen, EU            |
|                                                                         |                | Diagnose:<br>Befund: |                                                               |

## 1.5 Neue Felder auf dem Überweisungsschein / Belegarztschein

Nach Vorgabe der KBV haben wir bei der Scheinanlage eines Überweisungsschein und Belegarztschein das Feld Auftrag/Diagnose/Verdacht in drei neue separate Felder aufgeteilt. Bitte beachten Sie, dass ggf. die neuen Felder ausgefüllt werden müssen. Bei dem Verlassen des Dialoges erscheint eine entsprechende Hinweismeldung:

Bei einer Auftragsleistung (Scheinuntergruppe 21) erscheint folgende Hinweismeldung:

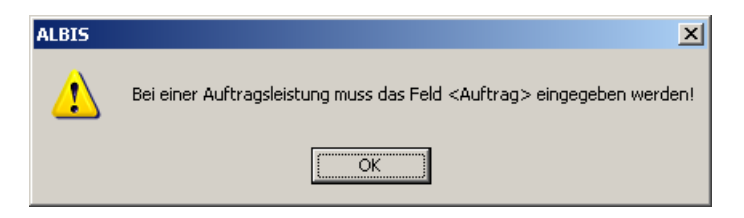

Bei einer Belegärztlichen Mitbehandlung (Scheinuntergruppe 31) erscheint folgende Hinweismeldung:

| ALBIS | ×                                                                                                    |
|-------|----------------------------------------------------------------------------------------------------|
| ⚠     | Bei belegärztlicher Mitbehandlung muss mindestens eines der Felder <auftrag> <diagnose> <befund> und &lt;Überweisung von (N)BSNR&gt; ausgefüllt<br/>sein!</befund></diagnose></auftrag> |
|       | <u> </u>                                                                                                    |

Bei einer Laboratoriumsuntersuchung (Scheinuntergruppe 27) erscheint folgende Hinweismeldung:

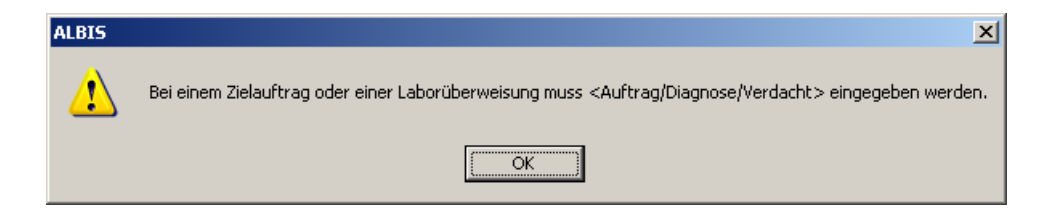

## 1.6 Ringversuchszertifikate – Einstellungen in ALBIS

Für bestimmte erbrachte Laboruntersuchungen in Kombination mit dem jeweils eingesetzten Material, müssen Sie ab dem zweiten Quartal 2011 elektronisch dokumentieren, dass Sie erfolgreich an sogenannten Ringversuchen teilgenommen haben (§ 25 bzw. § 28 Bundesmantelvertrag Ärzte/Ersatzkassen, Absatz 7). Ringversuche sind QS-Maßnahmen in deren Ergebnis Zertifikate für die erfolgreich bestandenen Ringversuche vergeben werden. Die Zertifikate sind die Berechtigung zur Erbringung und Abrechnung der damit verknüpften Laborleistungen. Über den Menüpunkt Stammdaten Labor Ringversuchszertifikate können Sie Ihre Einstellungen vornehmen und prüfen, ob Sie teilnahmepflichtig sind.

| Filte     | er<br>Se/PI/Vb<br>Urin<br>Liquor | Ausgewä   | hlte O Nein<br>I Ja- teilweise<br>dualisieren O Ja- ausschließlich Gerätetyp |          |                       |
|-----------|----------------------------------|-----------|------------------------------------------------------------------------------|----------|-----------------------|
| 4na<br>GO | ilyte<br>iP                      | Analyt-ID | Bezeichnung                                                                  | Material | Zertifikat            |
| Ť         | 32112                            | 1         | Aktivierte partielle Thromboplastinzeit (PTT)                                | Se/Pl/Vb | Vorbanden             |
| 4         | 32070                            | 2         | Alapin-Aminotransferase (ALT bzw. GPT)                                       | Se/PI/Vb | Vorhanden             |
| =         | 32435                            | 3         | Albumin                                                                      | Se/PI/Vb | Vorbanden             |
| 7         | 32435                            | 90        | Albumin                                                                      | Urin     | ppSD/uu               |
| 4         | 32435                            | 104       | Albumin                                                                      | Liquor   | Vorbanden             |
| ÷         | 32068                            | 4         | Alkalische Phosphatase (AP)                                                  | Se/PI/Vb | Vorhanden             |
| =         | 32058                            | 7         | Bilirubin (gesamt)                                                           | Se/Pl/Vb | Vorbanden •           |
| Ť         | 32392                            | 8         | CA 19-9                                                                      | Se/Pl/Vb | Nicht uorbanden       |
| Ť         | 32324                            | 14        | CEA                                                                          | Se/Pl/Vb | Vorbanden             |
| =         | 32460                            | 19        | CRP (C-reaktives Protein)                                                    | Se/Pl/Vb | pnSD/uu               |
| Ť         | 32082                            | 9         | Calcium                                                                      | Se/Pl/Vb | Vorbanden             |
| ~         | 32265                            | 91        | Calcium                                                                      | Urin     | Vorhanden             |
| -         | 32082                            | 92        | Calcium                                                                      | Urin     | Vorhanden             |
| =         | 32082                            | 10        | Calcium (ionisiert)                                                          | Se/Pl/Vb | Vorhanden             |
| _         |                                  |           | Alle pnSD/uu                                                                 | Alle     | Zertifikate vorhanden |

Wählen Sie bitte Ihre BSNR aus und betätigen den Druckknopf Ändern um Einstellungen für diese BSNR vorzunehmen.

Über den Druckknopf Prüfung auf RV-Teilnahmepflicht können Sie überprüfen, ob Sie Ringversuchszertifikatpflichtige Ziffern im aktuellen Abrechnungsquartal abgerechnet haben. Wurden relevante Ziffern in dem Quartal zu der gewählten BSNR gefunden, werden diese in der Liste gelb hinterlegt.

Bitte wählen Sie durch Setzen eines Hakens in dem Bereich <u>Analyte</u> aus, welche GOP (Gebührenordnungsposition) und welches Material Sie verwenden. Verwenden Sie eine der GOP in Zusammenhang mit einem nicht relevanten Material (relevante Materialien sind: Se/Pl/Vb; Urin; Liquor), muss kein Zertifikat gewählt werden.

Führen Sie teilweise oder ausschließlich Sofortdiagnostiken durch, wählen Sie bitte in dem Bereich **pnSD/uu** die entsprechende Einstellung und wählen bei der GOP das Zertifikat pnSD/uu.

Bei der Auswahl pnSD/uu muss über den Druckknopf Gerätetyp das verwendete Gerät zu der BSNR erfasst werden.

| BI7/111100       B18111100       B1812222200       Kommentar:       Neu       Ändern       Löschen       Rückgängig       Übernehmen | Laborgeräte<br>miele Typ 132465<br>Siemens Typ M5122 | Gerät<br>(N)BSNR<br>■ B011111100<br>■ B021111100<br>■ B031111100<br>Gerätetyp:                                                     |
|----------------------------------------------------------------------------------------------------|------------------------------------------------------|----------------------------------------------------------------------------------------------------|
| UK                                                                                                    |                                                      | B17111100       B18111100         B182222200       Kommentar:         Neu       Ändern         Löschen       Rückgängig         OK |

Um Ihre Eingabe zu speichern, betätigen Sie bitte die Druckknöpfe Übernehmen und Ok. Diese Einstellungen werden der KV automatisch in der Abrechnungsdatei mit übermittelt.

## 1.7 Aufhebung Zweitmeinungsverfahren

Mit Inkrafttreten des Arzneimittelmarktneuordnungsgesetz (AMNOG) zum 1. Januar 2011 ist der §73d SGB V aufgehoben worden. Damit ist die Rechtsgrundlage für die Regelung für das Verfahren zur Verordnung besonderer Arzneimittel entfallen. Bei Verordnungen besonderer Arzneimittel werden künftig keine Hinweise mehr auf das zu beachtende Abstimmungsverfahren (Zweitmeinungsverfahren) gegeben.

# **1.8** KBV-Änderungen zum 01.04.2011 an verschiedenen Papierformulare und Blankoformularen

## 1.8.1 Blankoformular Muster 1 (Arbeitsunfähigkeitsbescheinigung)

Bei dem Blankoformular des Muster 1 (Arbeitsunfähigkeitsbescheinigung) entfällt auf dem 2. Ausdruck ab sofort der Satz: Der Barcode enthält keine auf dem Formular nicht lesbaren Daten.

## 1.8.2 Formular Muster 6 (Überweisungsschein)

Nach Anforderung der KBV wird verpflichtend zum **01.04.2011** ein neues Formular Muster 6 (Überweisungsschein) eingeführt. Bitte beachten Sie, dass dieses neue Formular Muster 6 (Überweisungsschein) ab dem **01.04.2011** ausschließlich zu verwenden ist.

Wir haben das Formular Muster 6 (Überweisungsschein) den Vorgaben der KBV angepasst. Hierbei entfallen die Abrechnungsfelder und das Feld Auftrag/Diagnose/Verdacht wird in drei Felder aufgeteilt. Neu hinzugekommen sind Ankreuzfelder für einen eingeschränkten Leistungsanspruch bei Ruhen des Anspruches gemäß § 16 Abs. 3 a SGB V und für die Behandlung gemäß § 116 b SGB V.

| rankonkarzo bzu. Kurtonträger                                                                                                    |                                                                                                    |
|----------------------------------------------------------------------------------------------------|----------------------------------------------------------------------------------------------------|
| Indexted File Article Provides File Article Provides BKK 02407 and Unrease dor Dericherton Elsenication 26.05.1963 Lichendorffstraße 4 wk.emieter 56220 Urnitz arrichte Verlichertente 50445 S524942   455455455455   1 7 articlerkitertic Article 2040 R89999900   999999900   ♥ 22.03.2011 Arbeitsunfall | Ownerstein       Quartal: 1/11         Kurativ       Präventiv         Überweisung an:       Image: Comparison of the stress of the stress of th |
| Diagnose /Verdachtsdiagnose:<br>Befund/Medikation:                                                                                                    | Behandi. gemak Silob                                                                                                    |
| Auftrag.                                                                                                    |                                                                                                    |

Nach der Installation der neuen ALBIS-Version steht Ihnen automatisch das neue Formular Muster 6 (Überweisungsschein) zur Verfügung. Sollten Sie dennoch die "alte" Version des Formulars benötigen, haben Sie die Möglichkeit das "alte" Formular zu verwenden. Hierzu gehen Sie bitte über den Menüpunkt Optionen Formulare Überweisungsschein, betätigen den Druckknopf Ändern und entfernen den Haken bitte bei Neues Formular.

| U3 - Hüftsonographie<br>Überweisung BG<br>Überweisung des D -/H-Arztes<br>Überweisung KOV<br>Überweisung Labor<br>Überweisung Privat<br>Überweisung Psychotherapie<br>Überweisung Psychotherapie | Blanko voreingestellt<br>✓ Blankoformularbedruckung<br>Drucken = Spooler (Drucken in<br>Bildschirmposition: Zurücksetzen<br>Einstellungen exportieren | Menüpunkt ausblenden ✓ Farbig anzeigen Imer über den Spooler) Einstellungen importieren |
|----------------------------------------------------------------------------------------------------|----------------------------------------------------------------------------------------------------|-----------------------------------------------------------------------------------------|
| Verordnung des Kurarztes<br>Verordnung Ergotherapie<br>Verordnung Reha<br>Verordnung Soziotherapie (26)                                                                                          | Global (für alle Arbeitsplätze)<br>✓ Stempel ausdrucken<br>✓ In Karteikarte übertragen<br>Diagnose automatisch auf Sche                               | Registernummerierung<br>beibehalten<br>Neues Formular                                   |

## Wichtiger Hinweis für Blankoformularbedruckung (BFB):

Bitte beachten Sie, dass Ihnen nach dem Einspielen des Updates ausschließlich das neue Blankoformular (BFB) Formular Muster 6 (Überweisungsschein) zur Verfügung steht.

#### 1.8.3 Formular Muster 12 (Verordnung häuslicher Krankenpflege)

Auf dem Durchschlagsformular bei dem Muster 12 (Verordnung häuslicher Krankenpflege) haben wir das Wort Kopie gegen das Wort Original ersetzt.

## 1.8.4 Blankoformular Muster 20 (Wiedereingliederungsplan)

Auf den Durchschlägen des Blankoformulars Muster 20 (Wiedereingliederungsplan) entfällt der Satz: Der Barcode enthält keine auf dem Formular nicht lesbaren Daten.

#### 1.8.5 Blankoformular - Muster 39 (Krebsfrüherkennung – Frauen)

Den Barcode auf dem Blankoformular Muster 39 (Krebsfrüherkennung Frauen) haben wir erweitert. Hier werden ab sofort folgende Informationen hinzugefügt:

- Geschlecht
- Titel
- Namenszusatz
- Ländercode
- Straße + Hausnummer
- Ort
- Kassenname
- PLZ
- WOP-Kennzeichen (KV-Bereich)

## 1.8.6 Blankoformular Muster 63 (Verordnung spezialisierter ambulanter Palliativversorgung (SAPV))

Mit Einspielen des neuen ALBIS-Update steht Ihnen die neue Version des BFB (Blankoformular) Muster 63 (Verordnung spezialisierter ambulanter Palliativ-versorgung (SAVP)) automatisch zur Verfügung. Folgende Änderungen stehen Ihnen mit der neuen Formularversion zur Verfügung:

Neue Ziffern für die Kostenpauschale. Für die Erstverordnung ist die Kostenpauschale 01425, für die Folgeverordnung ist die Kostenpauschale 01426 berechnungsfähig. Die Durchschläge wurden reduziert. Es werden nur noch die Durchschläge 63a.1/E, 63a.2/E, 63b/E, 63c/E und 63d/E ausgedruckt.

## Bitte beachten Sie, dass es vorerst kein neues Papierformular gibt.

## Wichtiger Hinweis für Blankoformularbedruckung (BFB):

Bitte beachten Sie, dass Ihnen nach dem Einspielen des Updates ausschließlich das neue Blankoformular (BFB) Formular Muster 63 (Verordnung spezialisierter ambulanter Palliativ-versorgung (SAVP))zur Verfügung steht.

# 1.8.7 Formular Muster 71 (Erstantrag besonderer Arzneimitteltherapie) / Formular Muster 71A (Weiterverordnung besonderer Arzneimitteltherapie)

Nach Anforderung der KBV entfallen zum 01.04.2011 die Formulare Muster 71 (Erstantrag besonderer Arzneimitteltherapie) sowie das Formular Muster 71A (Weiterverordnung besonderer Arzneimitteltherapie)

Zu Dokumentationszwecken haben Sie die Möglichkeit Ihre Formulare, welche vor dem 01.04.2011 erstellt wurden, aufzurufen und auszudrucken. Möchten Sie nach dem 01.04.2011 eines der beiden o.g. Formulare öffnen, erhalten Sie folgende Hinweismeldung:

| ALBIS |                                                                                                    |
|-------|----------------------------------------------------------------------------------------------------|
| ⚠     | Ab dem 01.04.2011 darf dieses Formular, lt. Kassenärztlicher Bundesvereinigung (KBV), nicht mehr genutzt werden.<br>Zu Zwecken der eigenen Dokumentation können bereits erfasste Formulare weiterhin aufgerufen und ausgedruckt werden. |
|       | ОК                                                                                                    |

# 1.8.8 Papierformular Muster 80 (Dokumentation Auslandsversicherte) / Blankoformular Muster 80 (Dokumentation Auslandsversicherte)

Nach Anforderung der KBV haben wir das Papierformular sowie das Blankoformular Muster 80 (Dokumentation Auslandsversicherte) überarbeitet. Wir haben eine neue Formularversion integriert. Möchten Sie noch das "alte" Papierformular verwenden, so entfernen Sie bitte den Haken unter Optionen Formulare Dokumentation Auslandsversicherte (80) bei Neues Formular.

## Wichtiger Hinweis für Blankoformularbedruckung (BFB):

Bitte beachten Sie, dass Ihnen nach dem Einspielen des Updates ausschließlich das neue Blankoformular (BFB) Muster 80 (Dokumentation Auslandsversicherte) zur Verfügung steht.

## 2 EBM-Stamm - Aktualisierter EBM Stamm mit Stand 02.03.2011 für das Quartal 2 / 2011

## 2.1 Neuer Datenstand des EBM Stammes

Mit dieser Version von ALBIS steht Ihnen nach der Durchführung des Aktualisierungslaufs der neue EBM Stamm mit dem Stand zum 02.03.2011 zur Verfügung.

## 2.2 Aktualisierung EBM 2009

Um Ihren EBM 2009 Stamm zu aktualisieren, gehen Sie bitte in ALBIS über den Menüpunkt Stammdaten EBM EBM 2000plus/2009 Aktualisieren. Mit Betätigen des Druckknopfes OK und weiterem Befolgen der Bildschirmanweisungen wird Ihr EBM-Stamm automatisch aktualisiert.

## Wichtiger Hinweis:

Bitte beachten Sie, dass die Aktualisierung einige Zeit in Anspruch nehmen kann Wir empfehlen Ihnen, die Aktualisierung möglichst am Ende der Sprechstunde und an Ihrem Hauptrechner durchzuführen!

## 2.3 Aktualisierung Benutzerziffern

## Beachten Sie bitte, dass Benutzerziffern Vorrang vor KBV Ziffern haben und neue EBM Ziffern eventuell nicht angezeigt werden, weil nicht begrenzte Benutzerziffern ihren Vorrang geltend machen. Bitte aktualisieren Sie daher wenn nötig auch Ihre Benutzerziffern, da diese nicht automatisch durch die EBM 2009 Aktualisierung aktualisiert werden.

Vor dem Aktualisierungslauf schließen Sie bitte alle geöffneten Patienten und Listen. Anschließend gehen Sie bitte über den Menüpunkt Stammdaten EBM EBM 2000plus/2009 Benutzerziffern aktualisieren.

## 3 Anwenderwünsche

## 3.1 NEU: Antikoagulantien-Pass

Auf mehrfachen Wunsch unserer Anwender ermöglichen wir Ihnen mit dieser ALBIS Version die Erfassung sowie anschließende Erstellung eines Antikoagulantien-Pass.

## Hinweis:

Sie benötigen keine Druckvorlage für den Antikoagulantien-Pass, da dieser von ALBIS automatisch komplett gedruckt wird. Bei erneutem ergänzendem Druck des Antikoagulantien-Passes werden automatisch nur die Änderungen in den Antikoagulantien-Pass gedruckt.

## 3.1.1 Aufruf des Antikoagulantien-Pass

Um Ihre Daten zu erfassen, stehen Ihnen verschiedene Möglichkeiten zur Verfügung:

- direkt über das Symbol 🖄 in der Symbolleiste des Patientenfensters. Dies blenden Sie über den Menüpunkt Ansicht Funktionsleiste Anpassen Anamnese ein.
- über Optionen Patientenfenster Aufteilung und wählen zusätzlich den Punkt Antikoagulantien-Pass. Die Aufteilung des Patientenfensters können Sie über den Druckknopf Ändern vornehmen.
- Weiterhin öffnet sich der Antikoagulantien-Pass über Patient Stammdaten Antikoagulantien-Pass
- oder über die Tastenkombination Strg+F2.

#### 3.1.2 Anzeige Antikoagulantien-Pass

Wählen Sie einen der oben aufgeführten Schritte aus, erhalten Sie folgende Eingabemaske in Ihrer Karteikarte:

| 🗌 Antikoag | julant  | ien-Pa | ss von < Pil | lmann, Kathari | na > änd | ern              |           |        |      |          |         |          |       |           | - 🗆 🛛    |
|------------|---------|--------|--------------|----------------|----------|------------------|-----------|--------|------|----------|---------|----------|-------|-----------|----------|
| Diagnose   |         |        |              |                |          | Antikoagulantier | n - Histi | orie   |      |          |         |          |       |           |          |
|            |         |        |              |                |          | Pass 1 mit erst  | ellt am   | 25.03. | 2011 |          |         |          |       |           |          |
|            |         |        |              |                |          |                  |           |        |      |          |         |          |       |           |          |
|            |         |        |              |                |          |                  |           |        |      |          |         |          |       |           |          |
|            |         |        |              |                |          |                  |           |        |      |          |         |          |       |           | _        |
| Medikamen  | lt      |        |              |                |          |                  |           |        |      |          |         |          |       |           |          |
|            |         |        |              |                |          |                  |           |        |      |          |         |          |       |           |          |
|            |         |        |              |                |          |                  |           |        |      |          |         |          |       |           |          |
|            |         |        |              |                |          |                  |           |        |      |          |         |          |       |           |          |
|            |         |        |              |                |          |                  |           |        |      |          |         |          |       |           |          |
| Drucken    | N.      | Arzt   | Datum        | Quick Wert %   | INR We   | rt Wochen        | Mo        | Di     | Mi   | Do       | Fr      | Sa       | So    | Bemerkung | <b>^</b> |
| ✓          | 1       | JA     | 25.03.2011   |                |          |                  |           |        |      |          |         |          |       |           |          |
|            | 2       |        |              |                |          |                  |           |        |      |          |         |          |       |           |          |
| L          | 4       |        |              |                |          |                  |           |        |      |          |         |          |       |           |          |
|            | 5       |        |              |                |          |                  |           |        |      |          |         |          |       |           |          |
|            | 6       |        |              |                |          |                  |           |        |      |          |         |          |       |           |          |
|            | 7       |        |              |                |          |                  |           |        |      |          |         |          |       |           | _        |
|            | 8       |        |              |                |          |                  |           |        |      |          |         |          |       |           | -        |
|            | ч       |        |              |                | 1        |                  |           |        | 1    |          |         |          | 1     |           |          |
| Neuen Pas  | s anlei | nen    | Akt, Pass ah | schließen      |          |                  |           |        |      |          | Drucker |          | Speir | thern At  | bruch    |
|            | o anio  | 9011   |              |                |          |                  |           |        |      | <u> </u> | - acros | <u> </u> | Spore |           |          |
|            |         |        |              |                |          |                  |           |        |      |          |         |          |       |           |          |

Der Antikoagulantien-Pass wird in zwei Bereichen angezeigt. In dem oberen Bereich werden Diagnose, Medikament und Historie angezeigt. In dem unteren Bereich erfassen Sie Ihre Werte.

Beim ersten Öffnen des Antikoagulantien-Pass steht der Mauszeiger bereits im Diagnosenfeld, hier haben Sie die Möglichkeit über den Ihnen bekannten Weg (siehe Statuszeile) die Diagnosen zu erfassen.

Anschließend erfassen Sie bitte das Medikament, ebenfalls stehen Ihnen hier die Ihnen bekannten Funktionen in der Statuszeile zur Verfügung. Sie haben die Möglichkeit, in der gesamten Ansicht mit der Tabulator-Taste (TAB) zu arbeiten. So können Sie Ihre Eingaben schnell vornehmen.

Sind Ihre Diagnosen und Medikamente eingetragen, werden die Felder Arzt und Datum automatisch befüllt, diese können jedoch von Ihnen abgeändert werden. Der Mauszeiger befindet sich anschließend direkt im Feld Quick-Wert %. Alle Felder erreichen Sie mit der Tabulator-Taste (TAB) oder per Mausklick. In den Feldern Quick-Wert % sowie in den Feldern Mo – So steht Ihnen über Doppelklicken eine Auswahl zur Verfügung.

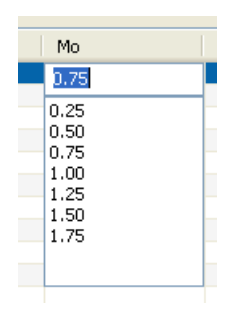

Besondere Beachtung gilt dem Feld Drucken. Dieses erhält bei jedem neuen Eintrag einen grünen Haken. Dieser erlischt jedoch wenn ein neuer Eintrag vorgenommen wird. Mit diesem Haken bestimmen Sie, welche befüllte Zeile oder mehrere Zeilen in den Antikoagulantien-Pass gedruckt werden sollen.

| Drucken | N. | Arzt | Datum      | Quick Wert % | INR Wert | Wochen | Mo   | Di   | Mi   | Do   | Fr   | Sa   | So   | Bemerkung            |  |
|---------|----|------|------------|--------------|----------|--------|------|------|------|------|------|------|------|----------------------|--|
|         | 1  | RH   | 14.03.2011 | 33           | 2        | 1.75   | 0.25 | 0.25 | 0.25 | 0.25 | 0.25 | 0.25 | 0.25 | Patientin heute hier |  |
|         | 2  | RH   | 15.03.2011 | 33           | 2        | 1.75   | 0.25 | 0.25 | 0.25 | 0.25 | 0.25 | 0.25 | 0.25 | Werte per Telefon    |  |
|         | 3  | ZA   | 16.03.2011 | 33           | 2        | 1.75   | 0.25 | 0.25 | 0.25 | 0.25 | 0.25 | 0.25 | 0.25 | Werte per Telefon    |  |
| 1 V 1   | 4  | ZA   | 17.03.2011 | 25           | 1.5      | 1.75   | 0.25 | 0.25 | 0.25 | 0.25 | 0.25 | 0.25 | 0.25 | Patientin heute hier |  |
|         | E  |      |            |              |          |        |      |      |      |      |      |      |      |                      |  |

Über den Druckknopf Drucken entscheiden Sie, ob der komplette Antikoagulantien-Pass, inklusive Vorderseite (Patientendaten und Informationen) oder nur die Rückseite gedruckt werden soll. Sie erhalten folgende Hinweismeldung:

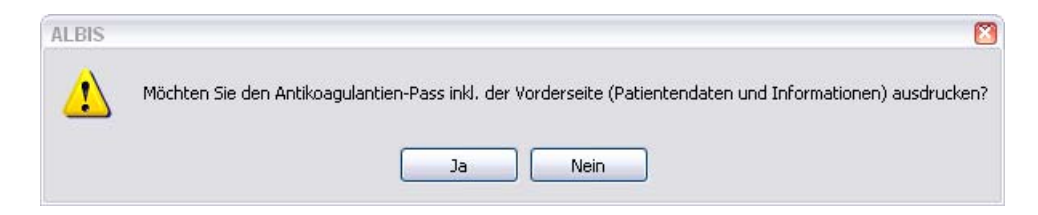

Wurde der Antikoagulantien-Pass einmal erstellt, und Sie möchten die neuen Werte in den vorhandenen Antikoagulantien-Pass einschreiben, legen Sie bitte die Rückseite des vorhandenen Antikoagulantien-Pass in den Drucker und bestätigen den Druckbefehl ohne Vorderseite zu drucken.

Über den Druckknopf Akt. Pass abschließen können Sie jederzeit den aktuellen Pass abschließen und ggf. einen neuen Pass anlegen. Ist der Antikoagulantien-Pass abgeschlossen, kann dieser nicht mehr bearbeiten oder geändert werden. Der Ausdruck steht Ihnen jedoch jederzeit zur Verfügung. In dem Bereich <u>Antikoagulantien-Pass -Historie</u> sehen Sie alle abgeschlossenen und derzeit aktuellen Antikoagulantien-Pässe.

| Antikoagulantien - Historie                                   |
|---------------------------------------------------------------|
| Pass 3 mit Marcumar Meda 14ST TAB erstellt am 25.03.2011      |
| Pass 2 mit Marcumar Meda 14ST TAB abgeschlossen am 25.03.2011 |
| Pass 1 mit Marcumar Meda 14ST TAB abgeschlossen am 25.03.2011 |
|                                                               |

In der Karteikarte des Patienten haben Sie die Möglichkeit sich den Antikoagulantien-Pass in dem Patientenfenster einzublenden. Dies tätigen Sie bitte über den Menüpunkt Optionen Patientenfenster und wechseln in den Reiter Ansicht. Hier setzen Sie bitte den Haken bei Antikoagulantien-Pass.

| Nach Uffnen                                                                                         |                                                     | Stammda              | tenanzeige         | V          | erordnungen |
|----------------------------------------------------------------------------------------------------|-----------------------------------------------------|----------------------|--------------------|------------|-------------|
| Anzeige Au                                                                                          | fteilung                                            | Drucken              | Chipkarte          | Größe      | Zuordnunger |
| Aufteilung des Patie<br>Nur Stammdaten<br>Seteilt, Anteil Dol<br>Nur Dokumentati<br>EBM 2000plus So | ntenfensters<br>kumentation:<br>on<br>chein nur Dio | 50 % 🍨               |                    |            |             |
| Laborblatt nur Do                                                                                   | kumentation                                         | Biometrieda          | ten nur Dokumentat | ion        |             |
| Anordnung der Stan                                                                                  | mdaten                                              | eitere Informationer | 1                  |            |             |
| Allergien                                                                                           | An                                                  | amnese               | 🗹 Antikoagula      | ntien-Pass |             |
| Dauertherapie                                                                                       | 0 O P                                               | erationen            |                    |            |             |
| Unfälle                                                                                             | ✓ Ea                                                | milie                |                    |            |             |
| Patientengrupper                                                                                    | n 🗌 Pra                                             | axisArchiv           |                    |            |             |
|                                                                                                    | <b>⊡</b> Ie                                         | rmine                | Ändern             |            |             |
| Weitere Optionen<br>Anzeige der Kass<br>Anzeige Geschle                                             | e in der Kop<br>cht                                 | fzeile               |                    |            |             |
|                                                                                                    |                                                     |                      |                    |            |             |

Anschließend wird Ihnen der Antikoagulantien-Pass in den Stammdaten des Patienten angezeigt.

| Antikoagulai<br>Diagnose: H | ntien-Pass:<br>Iusten (R05) | ; Me        | dikament: Ma     | rcumar | Meda 1 | 4ST TA | .8   |      |      |      |
|-----------------------------|-----------------------------|-------------|------------------|--------|--------|--------|------|------|------|------|
| Datum                       | Quick Wert<br>(%)           | INR<br>Wert | Wochen-<br>Dosis | Мо     | Di     | Mi     | Do   | Fr   | Sa   | So   |
| 25.01.2011                  | 0                           | 3.2         | 5.00             | 0.50   | 1.00   | 0.50   | 0.50 | 1.00 | 1.00 | 0.50 |
| 12.02.2011                  | 0                           | 2.4         | 4.00             | 0.50   | 0.50   | 0.50   | 1.00 | 0.50 | 0.50 | 0.50 |
| 25.03.2011                  | 0                           | 2.4         | 4.00             | 0.50   | 0.50   | 0.50   | 1.00 | 0.50 | 0.50 | 0.50 |

Bitte beachten Sie, dass Ihnen in dieser Übersicht die letzten 5 hinterlegten Werte angezeigt werden. Ebenfalls haben Sie die Möglichkeit über Doppelklicken in den Antikoagulantien-Pass den Antikoagulantien-Pass des Patienten aufzurufen und zu bearbeiten.

## 3.2 NEU: Anzeige des Rechnungsstatus in der Karteikarte des Patienten

Über den Menüpunkt Option Karteikarte kann im Fenster Ansicht die Anzeige des Rechnungsstatus über den Schalter Rechnungsstatus anzeigen aktiviert werden. Bitte beachten Sie, dass auch der Schalter Spalte "Status" anzeigen aktiviert sein muss, da in dieser Spalte der Rechnungsstatus angezeigt wird. Deshalb steht Ihnen die Option Rechnungsstatus anzeigen nur in Abhängigkeit von dem Schalter Spalte "Status" anzeigen zur Verfügung.

| Zeilenhöhe: 16 Pixel                                                                 | Kürzel-Breite: 43 Pixe                    | d           |
|--------------------------------------------------------------------------------------|-------------------------------------------|-------------|
| Kartei: Datum<br>Kartei: Kürzel<br>Kartei: Text<br>Kartei: Arzt-Id                   | Kartei: Datum                             | Ändern      |
| Ansicht                                                                              |                                           |             |
| Wochenend- und Feierta                                                               | ige kennzeichnen                          |             |
| Begrenzung der Karteika                                                              | rte auf 70 Zeichen                        |             |
| Anzeige Medikament                                                                   | e Zusätze                                 |             |
| Anzeige Medikament                                                                   | e Kommentar                               |             |
| Anzeige Richtgrößen                                                                  | relevanz                                  |             |
| <u>I</u> ooltip bei langen Einträg                                                   | gen                                       |             |
| Spalte "Status" anzeigen                                                             |                                           |             |
| Rechnungsstatus and                                                                  | zeigen                                    |             |
| Spalte "letzte Anderung"                                                             | anzeigen                                  |             |
| Farbige Markierung anze                                                              | igen                                      |             |
| Beim Editieren Scheinruc                                                             | kseite einblenden                         |             |
| <ul> <li>Trever für Karteikartennite</li> <li>Zurwit auf Karteikartennite</li> </ul> | s anzeigen<br>ar nur hai aktiviartar Kart | ak ata      |
| Quartalstrenner klein anz                                                            | eigen                                     | Circleto    |
| Karteikartenauswahl (Strg-F3                                                         | 3)                                        |             |
| Zeitraum: 💿 unbegrenzt                                                               | O letzten Tage                            | betrachten. |
|                                                                                      |                                           |             |
| Einträge: 💿 unb <u>e</u> grenzt                                                      | O max                                     |             |

## 3.3 NEU: Reststornoliste

Mit diesem Update haben wir eine Reststornoliste in ALBIS integriert. In dieser Liste sehen Sie alle Rechnungen bei denen Sie einen Restbetrag storniert haben. Über den Menüpunkt Privat Listen Stornierte Restbeträge erstellen Sie die Liste. Bevor Sie die Liste starten, haben Sie wie gewohnt die Möglichkeit, Filterkriterien (Siehe nachfolgenden Dialog Quittungsliste) zu definieren.

| Quittungsliste                                                                                                    |                      |
|----------------------------------------------------------------------------------------------------|----------------------|
| Bearbeitung für<br>⊙ alle Ärzte<br>○ Arztgruppe:                                                                                                    |                      |
| JA B189999900 999999900 Dr. med. Jochen.<br>M B18999900 99999900 Dr. med. Mosela<br>SK B18999900 999999900 Dr. med. Sigrun K                                                                                                    | ALBIS<br>irüger      |
| Bechnungsfilter         Privat_7%         Nachlass         TEST_ALT         TEST BG Rechnungsart         GOA EBM2000+         Alle         Nur BG       Alle ohne BG         DKGNT       EBM         Behandlungsart         ✓         Stationär | Sotjierung der Liste |
| Quittungsdatum:     yon:     bis:       Kassenart Patienten:     O nur Kasse     nur Privat                                                                                                    |                      |

Nachdem Sie alle Ihre Filtereinstellungen vorgenommen haben, betätigen Sie bitte den Druckknopf Ok und Ihre Liste wird erstellt. Angezeigt werden Ihnen die stornierten Restbeträge.

| Rechnr.       | Empfänger                             | Patient (Nr)                  | Stornierter Restbetrag | bezahlt EUR | Storniert  | Status | Arzt | Zahlungsart | : [] |
|---------------|---------------------------------------|-------------------------------|------------------------|-------------|------------|--------|------|-------------|------|
| <b>⊞</b> 9/11 | Schulte, Dr. jur. Frank (15)          | Schulte, Dr. jur. Frank (15)  | 0.00 EUR               | 6.38 EUR    | 16.03.2011 | 0K     | JA   | Konto       |      |
| 24/11         | Mölders, Gisela (51)                  | Mölders, Gisela (51)          | 26.00 EUR              | 10.71 EUR   | 16.03.2011 | OK     | SK   | Konto       |      |
| 23/11         | Privatmann, Herrmann der erste (31)   | Privatmann, Herrmann der erst | 18.20 EUR              | 20.10 EUR   | 15.03.2011 | OK     | М    | Konto       |      |
| 🗄 54/11       | Mölders, Gisela (51)                  | Mölders, Gisela (51)          | 10.00 EUR              | 20.51 EUR   | 24.03.2011 | QU     | SK   | Konto       |      |
| 🗄 49/11       | Michaelis, Heidrun (10)               | Michaelis, Heidrun (10)       | 20.00 EUR              | 24.82 EUR   | 23.03.2011 | QU     | JA   | Konto       |      |
| 26/11         | Mölders, Gisela (51)                  | Mölders, Gisela (51)          | 20.00 EUR              | 26.36 EUR   | 17.03.2011 | OK     | SK   | Konto       |      |
| 🗄 18/11       | Privatmann, Herrmann der erste (31)   | Privatmann, Herrmann der erst | 10.00 EUR              | 29.88 EUR   | 17.03.2011 | OK     | м    | Konto       |      |
| -2/11         | Schulte, Dr. jur. Frank (15)          | Schulte, Dr. jur. Frank (15)  | 0.00 EUR               | 33.51 EUR   | 10.03.2011 | OK     | JA   | Konto       |      |
| i∎ 51/11      | Mölders, Gisela (51)                  | Mölders, Gisela (51)          | 20.00 EUR              | 35.82 EUR   | 24.03.2011 | QU     | SK   | Konto       |      |
| 😟 50/11       | Michaelis, Heidrun (10)               | Michaelis, Heidrun (10)       | 20.00 EUR              | 35.82 EUR   | 23.03.2011 | QU     | JA   | Konto       |      |
| 🗄 19/11 👘     | Mölders, Gisela (51)                  | Mölders, Gisela (51)          | 10.00 EUR              | 41.03 EUR   | 17.03.2011 | OK     | SK   | EC-Cash     |      |
| 😟 25/11       | Mölders, Gisela (51)                  | Mölders, Gisela (51)          | 11.00 EUR              | 44.82 EUR   | 08.03.2011 | OK     | SK   | Konto       |      |
| 27/11         | Mölders, Gisela (51)                  | Mölders, Gisela (51)          | 57.31 EUR              | 50.00 EUR   | 24.03.2011 | QU     | SK   | Konto       |      |
| 22/11         | Zuckmayer, Leon (4)                   | Zuckmayer, Leon (4)           | 45.85 EUR              | 50.00 EUR   | 10.03.2011 | OK     | JA   | Konto       |      |
| -3/00         |                                       | Michaelis, Heidrun (10)       | 9.72 EUR               | 51.13 EUR   | 09.03.2001 | OK     | JA   | Konto       |      |
| ± 14/11       | Schulte, Dr. jur. Frank (15)          | Schulte, Dr. jur. Frank (15)  | 20.00 EUR              | 53.38 EUR   | 17.03.2011 | OK     | JA   | Konto       |      |
| -18/10        | Janssen, Prof. Dr.Cläre (14)          | Janssen, Prof. Dr. Cläre (14) | 0.00 EUR               | 71.61 EUR   | 11.03.2011 | OK     | JA   | Konto       |      |
|               | · · · · · · · · · · · · · · · · · · · |                               |                        |             |            |        |      |             | ١    |

Durch Anklicken eines Eintrages mit der rechten Maustaste haben Sie die Möglichkeit die Rechnung direkt zu öffnen und zu bearbeiten.

## 3.4 NEU: Terminkalender – Sortierung nach Datum und Uhrzeit bei dem Ausdrucken

Eine bessere Übersicht der Termine steht Ihnen ab der neuen Version von ALBIS beim Ausdruck der Termine eines Patienten zur Verfügung. Diese werden nach Datum und Uhrzeit sortiert.

## 3.5 NEU: Anlegen von Standards auf dem Formular Muster 4 (Krankenbeförderung)

Auf vielfachen Wunsch haben wir das Formular Muster 4 (Krankenbeförderung) um die Funktion der Standards erweitert.

#### 3.5.1 Neu Anlegen eines Standards

Um einen neuen Standard auf dem Formular Muster 4 (Krankenbeförderung) anzulegen, betätigen Sie bitte den Druckknopf Standard oder die Tastenkombination Alt + t. Sie erhalten folgenden Dialog:

| Standard für Formulare bearbeiten                                                         | × |
|-------------------------------------------------------------------------------------------|---|
| Sie hinterlegen die erfassten Werte jetzt als Standard in der<br>gewählten Registerkarte. |   |
| Bezeichnung des Standards in der Registerkarte 1:                                         |   |
|                                                                                           |   |
| <u>Register an Anfang stellen</u>                                                         |   |
| OK Abbrechen                                                                              |   |

Bitte erfassen Sie in dem Eingabefeld Bezeichnung des Standards in der Registerkarte 1 Ihren Standardnamen. Mit Setzen des Hakens bei Register an Anfang stellen, bestimmen Sie, welcher Standard Ihnen direkt neben dem ersten Standard Neu/Leer angezeigt werden soll.

Bitte beachten Sie, dass bei bereits vorhandenen Standards, zur Neuanlage eines Standards das Register Neu/Leer angeklickt sein muss. Erst im Anschluss betätigen Sie bitte den Druckknopf Standard.

## 3.5.2 Ändern eines Standards

Um einen bestehenden Standard zu ändern, klicken Sie Ihren zu ändernden Standard bitte an und betätigen im Anschluss den Druckknopf Standard. Sie erhalten folgenden Dialog:

| Standard für Formulare bearbeiten                                                         | × |
|-------------------------------------------------------------------------------------------|---|
| Sie hinterlegen die erfassten Werte jetzt als Standard in der<br>gewählten Registerkarte. |   |
| Bezeichnung des Standards in der Registerkarte 2:                                         |   |
| ALBIS                                                                                     |   |
|                                                                                           |   |
|                                                                                           |   |
|                                                                                           |   |
| OK Abbrechen Löschen                                                                      |   |

Nach Ihrer Änderung betätigen Sie bitte den Druckknopf OK zur Übernahme.

#### 3.5.3 Löschen eines Standards

Zum Löschen eines bestehenden Standards wählen Sie diesen bitte durch Anklicken aus. Im Anschluss betätigen Sie bitte den Druckknopf Standard und wählen den Druckknopf Löschen.

| Standard für Formulare bearbeiten 🛛 🛛 🔀                                                   |
|-------------------------------------------------------------------------------------------|
| Sie hinterlegen die erfassten Werte jetzt als Standard in der<br>gewählten Registerkarte. |
| Bezeichnung des Standards in der Registerkarte 1:                                         |
| ALBIS                                                                                     |
| OK Abbrechen Löschen                                                                      |

Sie erhalten im Anschluss folgende Sicherheitsabfrage:

| ALBIS |                                                      |
|-------|------------------------------------------------------|
| 2     | Möchten Sie den gewählten Standard wirklich löschen? |
|       | Ja <u>N</u> ein                                      |

Über den Druckknopf Ja, werden die von Ihnen zuvor ausgewählten Daten gelöscht. Über den Druckknopf Nein bleiben Ihre zuvor ausgewählten Daten vorhanden.

## 3.6 NEU: Druckknopf Speichern auf verschiedenen Formularen hinzugefügt

Auf mehrfachen Wunsch haben wir verschiedene Formulare um den Druckknopf Speichern erweitert. Der Druckknopf Speichern steht Ihnen auf folgenden Formularen neu zur Verfügung:

- Muster 7 Überweisung Psychotherapie
- Überweisung KOV
- Patientenausweis
- eHautkrebs-Screening Dermatologe
- eHautkrebs-Screening Nicht Dermatologe

## 3.7 NEU: Textvorlagen zur Patientenverfügung

Mit dem neuen Update von ALBIS stehen Ihnen drei Textvorlagen zur Patientenverfügung zur Verfügung. Diese sind:

- Der Patientenbrief
- Die Vorsorgevollmacht
- Die Betreuungsverfügung

Die Textvorlagen dienen als wichtige Patienteninformation.

**WICHTIG!** Bitte weisen Sie Ihre Patienten darauf hin, dass es sich bei diesen Textvorlagen nur um Mustertexte handelt. Diese dienen lediglich als Vorlage und können beliebig verändert werden. Ebenfalls ersetzen diese Mustertexte keine Beratung.

#### 3.7.1 Nutzung der neuen Textvorlagen

Um die Formulare zu erhalten gehen Sie bitte bei geöffnetem Patienten über den Menüpunkt Extern Arztbrief und wählen Ihr gewünschtes Formular zur Patientenverfügung aus.

| Lextvorlage:                                                                                                    | Benachrichtigungs-Wersanda                                                                                                    | rt                            |                                                                                                    |
|----------------------------------------------------------------------------------------------------|----------------------------------------------------------------------------------------------------|-------------------------------|----------------------------------------------------------------------------------------------------|
| Gruppenfilter:                                                                                                    | Wenn möglich, per EMS (                                                                                                    | SMS, Pager, Email), die übrig | gen                                                                                                   |
| Praxis 💌                                                                                                    | 💿 per Serienbrief 🔘 in Origi                                                                                                    | nal-Liste belassen 🔘 per L    | istengenerator aufbereiten                                                                            |
| Patientenbrief.doc                                                                                                    | Verzögerte EMS-Auslieferung                                                                                                    | am: um                        | Uhr weitere EMS Optionen                                                                              |
|                                                                                                    | Verschiedenes                                                                                                    | million and the second        |                                                                                                    |
| Betreuungsverfuegung.doc                                                                                                    | Ersetzung der Platzhalter fu                                                                                                    | r Uberweisungsarzte mit:      |                                                                                                    |
| Betreuungsverruegung.rtr                                                                                                    | <ul> <li>Hausarzt</li> </ul>                                                                                                    | Dr. Med. Basler/0000072       |                                                                                                    |
| Bundesagentur Liquidation                                                                                                    |                                                                                                    |                               |                                                                                                    |
| Facharzt doc                                                                                                    | O Uberweisungsarzt                                                                                                    |                               |                                                                                                    |
| FACHABZT.rtf                                                                                                    | 💽 akt. Quartal                                                                                                    |                               |                                                                                                    |
| felis11.docx                                                                                                    | 🔿 alle Quartale                                                                                                    |                               |                                                                                                    |
| felix.docx                                                                                                    |                                                                                                    |                               |                                                                                                    |
| Geb-tag.doc<br>GEB-TAG.rtf                                                                                                    | telemed.net Arzt (Info)                                                                                                    |                               |                                                                                                    |
| Gutacht.doc                                                                                                    |                                                                                                    |                               |                                                                                                    |
| GUTACHT.rtf<br>Patientenaufklärung Stamn<br>Patientenbrief.doc                                                                                                    | Nachrichtlich an (nur üt                                                                                                    | er WinWord-Makro): 🗌 a        | zusätzlich an Patient                                                                                 |
| GUTACHT.rtf<br>Patientenaufklärung Stamn<br>Patientenbrief.doc<br>Patientenbrief.rtf<br>ralf.docx                                                                                   | Adresse des alternative                                                                                                    | er WinWord-Makro): 📃 a        | zusätzlich an Patient                                                                                 |
| GUTACHT.rtf<br>Patientenaufklärung Stamn<br>Patientenbrief.rtf<br>ralf.docx<br>Reni.doc                                                                                             | Adresse <u>d</u> es alternative                                                                                                    | er WinWord-Makro):            | zusätzlich an Patient<br>ernehmen                                                                     |
| GUTACHT.rtf<br>Patientenaufklärung Stamn<br>Patientenbrief.doc<br>Patientenbrief.rtf<br>ralf.docx<br>Reni.docx<br>Beni.docx                                                         | Nachrichtlich an (nur üt         Adresse des alternative         Karteikartentext:                                                                                                    | ver WinWord-Makro): 📃 🛛       | rusätzlich an Patient                                                                                 |
| GUTACHT.rtf<br>Patientensufklärung Stamn<br>Patientenbrief.doc<br>Patientenbrief.rtf<br>ralf.docx<br>Reni.docx<br>Reni.docx<br>Reni.705.docx                                        | Nachrichtlich an (nur üt<br>Adresse ges alternative<br>Karteikartentext:<br>Rubrik Patientenverfügung -                                                                                | er WinWord-Makro):            | rusätzlich an Patient<br>ernehmen                                                                     |
| GUTACHT.rtf<br>Patientenauklärung Stamn<br>Patientenbrief.doc<br>Patientenbrief.rtf<br>raft.docx<br>Reni.docx<br>Reni.docx<br>Reni.docx<br>Schweinegrippe_Melde.do                  | Nachrichtlich an (nur üt<br>Adresse des alternative<br>Karteikartentext:<br>Rubrik Patienterwerfügung -<br>Karteikarteneinträge:                                                       | er WinWord-Makro):            | rusätzlich an Patient                                                                                 |
| GUTACHT.rtf<br>Patientenuklärung Stamn<br>Patientenbrief.doc<br>Patientenbrief.rtf<br>rafl.docx<br>Reni.docx<br>Reni.docx<br>Reni.0cx<br>Schweinegrippe_Melde.do<br>Uebarzt.otc     | Nachrichtlich an (nur üt<br>Adresse ges alternative<br>Karteikartentext:<br>Rubrik Patientenverfügung -<br>Karteikarteneinträge:<br>von: 24.12.2010 heute                              | er WinWord-Makro):            | kusätzlich an Patient<br>iernehmen<br>Kontrolltermine:<br>ite von: 24.03.2011                         |
| GUTACHT.rtf<br>Patientenaklärung Stamn<br>Patientenbrief.doc<br>Patientenbrief.rtf<br>raft.docx<br>Reni.doc<br>Reni.docs<br>Reni.705.docx<br>Schweinegrippe_Melde.do<br>Uebarzt.rtf | Nachrichtlich an (nur üt<br>Adresse des alternative<br>Karteikartentext:<br>Rubrik Patientenverfügung -<br>Karteikarteneinträge:<br>von: 24.12.2010 [neute]<br>bis: 24.03.2011 Quarta] | er WinWord-Makro):            | kusätzlich an Patient<br>iernehmen<br>Kontrolltermine:<br>ite von: 24.03.2011<br>ital bis: 24.03.2021 |

Mit Betätigen des Druckknopfes Ok öffnet sich Ihre gewünschte Textvorlage und steht Ihnen zur Bearbeitung sowie zum Druck zur Verfügung.

## 3.8 NEU: Neue Schaltfläche zum schnellen Aufruf gespeicherter Statistiken

Zum schnellen Aufruf bereits erstellter Statistiken haben wir auf Ihren Wunsch hin eine neue Schaltfläche in der Funktionsleiste Patient integriert, welche Sie über Ansicht Funktionsleiste Anpassen Patient unter der Bezeichnung Datei/Statistik anzeigen finden und einblenden können. Über dieses Symbol, sowie über den Menüpunkt Patient Datei anzeigen..., lassen sich ab sofort auch in den Formaten CSV, XLS und XLSX gespeicherte Statistiken aufrufen, sofern ein entsprechendes Tabellenverarbeitungsprogramm auf Ihrem System installiert ist.

## 3.9 NEU: Richtgrößenstatistik - Formular Muster 14a (Heilmittelverordnung Stimm-, Sprechund Sprachtherapie) wird in der Richtgrößenstatistik

Nach dem Einspielen des Updates 10.10 werden die Heilmittel des Formulars Muster 14, Heilmittelverordnung Stimm-, Sprech- und Sprachtherapie in die Medikamenten- und Verordnungsstatistik in der Richtgrößenstatistik aufgenommen. Damit die Heilmittelverordnungen in den Statistiken ausgewertet werden können, erfassen Sie bitte Ihre Heilmittel in der Kleinen Liste Medikamente mit einem Preis und verordnen diese ebenfalls aus der Kleinen Liste Medikamente.

## 3.10 NEU: CGM.App

Mit diesem Update von ALBIS haben wir erstmalig die Anbindung an die CGM.App realisiert.

#### 3.10.1 Freischaltung der CGM.App

Für die CGM.App Nutzung, ist ein ALBIS-Freischaltcode notwendig. Um die CGM.App freizuschalten, gehen Sie bitte über den Menüpunkt Optionen Wartung Freischaltungen und geben Ihren Freischaltcode ein (diese erhalten Sie über Ihren zuständigen ALBIS Vertriebs- und Servicepartner). Bitte im Anschluss den Druckknopf Hinzufügen betätigen. Über den Druckknopf OK wird die Freischaltung gespeichert. Bitte beachten Sie, dass ein ALBIS-Neustart notwendig ist.

#### Wichtiger Hinweis:

Die Freischaltung, sowie die Lizenz für die CGM-App sind kostenpflichtig.

#### 3.10.2 Konfiguration der CGM.App

Nach dem Neustart von ALBIS steht Ihnen unter dem Menüpunkt Extern telemed.net CGM.App zur Verfügung. Über diesen Menüpunkt wird das iphone registriert (gepairt) und das zugeordnete telemed.net Konto gestartet. Um einen Arbeitsplatz für die CGM.App zu verwenden muss der telemed.net Chatclient mindestens in der Version **2.17.201** installiert sein. Die Version des telemed.net Chatclients ist auf der ALBIS-Update-DVD 10.10 enthalten. Bei Fragen zur Installation des telemed.net, steht Ihnen Ihr zuständiger ALBIS Vertriebs- und Servicepartner zur Verfügung. Bitte setzen Sie den Haken bei Diesen Computer für die Verarbeitung von eingehenden telemed.net-Nachrichten nutzen. ACHTUNG: Diese Option darf nur an einem Arbeitsplatz aktiviert werden, welchen Sie über Optionen Nachrichten über das Register telemed.net erreichen.

| Allgemeines                      | externe Nachrichten                                                                                                   | interne Nachrichten                                                                    | Rufnummern der Anrufer                        | Internet Optionen | telemed.net |
|----------------------------------|----------------------------------------------------------------------------------------------------|----------------------------------------------------------------------------------------|-----------------------------------------------|-------------------|-------------|
| Stando<br>Reg<br>D<br>V te<br>Av | rtkonto<br>gistrieren Status: E<br>iesen Computer für die<br>lemed .net-Nachrichten<br>CHTUNG: Diese Optior<br>erden. | ûn Standortkonto ist re<br>Verarbeitung von eing<br>nutzen.<br>n darf nur an einem Art | gistriert.<br>ehenden<br>peitsplatz aktiviert |                   |             |

#### Wichtiger Hinweis:

Um mit dem CGM.App arbeiten zu können, muss Ihr ALBIS an diesem Arbeitsplatz in dem Zeitraum der CGM.App-Nutzung gestartet sein.

Bei dem ersten Aufruf der CGM.App werden Sie aufgefordert Ihr Passwort anzulegen. Im Anschluss ist die Eingabe des zuvor angelegten Passwortes notwendig.

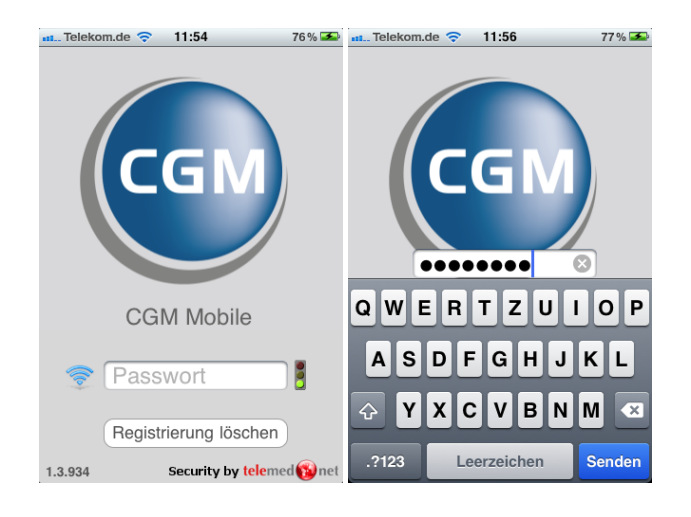

## 3.10.3 Registrierung der CGM.App

Nach Eingabe des Passwortes muss die CGM.App auf dem iPhone an dem zugehörigen Arbeitsplatz registriert werden. Hierzu gehen Sie bitte auf die Schaltfläche Dieses Gerät mit meinem AIS verbinden.

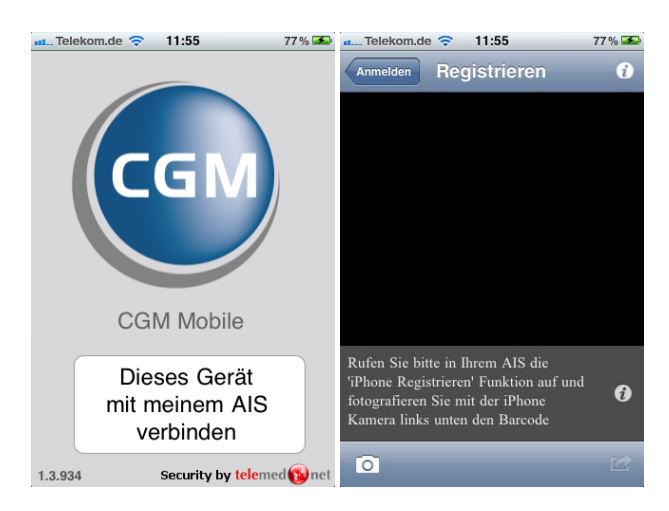

Im Anschluss gehen Sie bitte in ALBIS über den Menüpunkt Extern telemed.net CGM. App iPhone registrieren. Bitte anschließend den erscheinenden Barcode mit dem iPhone abfotografieren.

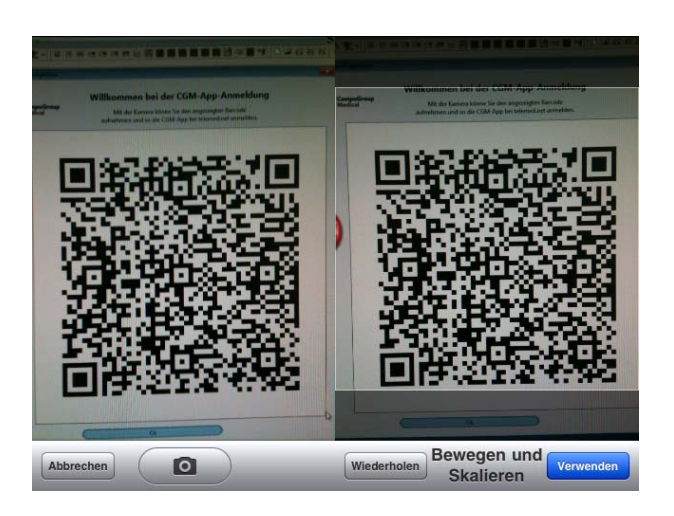

Die CGM.App kann nun genutzt werden. In der ersten Ansicht erscheint die Patientenliste, diese erscheint automatisch.

| nt Telekom.de 📀 11:57              | 77 % 🌌 |
|------------------------------------|--------|
| Anmeiden                           | i      |
| Q Test                             | 8      |
| 1estmayer, lise<br>07.05.1941      | >      |
| Testmayer, Peter<br>04.03.1957     | >      |
| Testpatient, Willi<br>01.01.1950   | >      |
| Testpatient, Willi<br>01.01.1950   | >      |
| Testpatient, Willi<br>01.01.1950   | >      |
| Test_AVplus105, Test<br>01.02.1968 | >      |
| Test_Update951, Test<br>06.11.2009 | >      |

Durch Antippen eines Patienten in der Liste gelangen Sie in die Patientenstammdaten. Durch das Blättern über das iPhone steht Ihnen die Vor- und Zurück Funktion zur Verfügung. Bei Weiterblättern gelangen Sie in die Karteikarte des Patienten, hier haben Sie die Möglichkeit, entsprechende Dokumente wie z.B. Bilder, Arztbriefe, Audioaufnahmen oder auch Laborwerte aufzurufen. Durch das Zurückblättern gelangen Sie wieder zur Patientenliste.

#### Wichtiger Hinweis:

Sollte das iPhone in den Energiesparmodus wechseln oder die CGM.App geschlossen werden, ist sie erneut durch Antippen des Symbols und Eingabe des Passwortes wieder zu starten. Eine Bearbeitung der Daten ist derzeit noch nicht möglich!

## 4 Statistik

## 4.1 QZV-Statistik - Optimierungen

Wir haben die Leistungsstatistik angepasst. Bei korrekter Einstellung wird das überschrittene QZV wieder korrekt mit dem RLV verrechnet.

## 4.2 Privatstatistik

Bei Privatrechnungen, welche Sie auf Basis der Gebührenordnung EBM96 und EBM2000plus erstellt haben, wurde in der Privatstatistik bei den entsprechenden Ziffern der Betrag nicht aufgeführt. Dies haben wir mit diesem ALBIS-Update optimiert, so dass Ihnen die Privatstatistik wieder in der Ihnen gewohnten Funktion zur Verfügung steht.

## 5 Karteikarte, Patientenstammdaten, Patientenfenster, Schein

## 5.1 Fehlerhafte Darstellung der Karteikartenkürzel-Symbole

Haben Sie unter Stammdaten Karteikarte Karteikartenkürzel mit der Option Anzeige in Funktionsleiste mehrere Kürzel als Symbol hinterlegt, gab es einen Fehler bei der Anzeige. Es wurde nach Aktivierung dieser Option bzw. nach einem Neustart von ALBIS immer nur ein Karteikartenkürzel als Symbol angezeigt. Dies haben wir mit der ALBIS-Version 10.10 behoben.

## 5.2 Übertragene Labortexte werden nicht in der Karteikarte angezeigt

Wurden Laboranforderungen mit Befundtexten in der ALBIS-Version 10.00.040 oder 10.00.048 für Patienten übertragen, wurden diese zwar im Laborblatt angezeigt, nicht jedoch in die Karteikarte übernommen, sofern unter Stammdaten Parameter im Bereich <u>In Karteikarte</u> die Option nur path. Werte aktiviert war. Diese Auffälligkeit haben wir mit der ALBIS-Version 10.10 behoben.

## 6 Formulare

# 6.1 Formular Muster 10a - Anforderungsschein für Laboratoriumsuntersuchungen bei Laborgemeinschaften

## 6.1.1 Optimierung Statuszeile

Die Tastenkombinationen in der Statuszeile sind ab sofort wieder aktiv und können mit der Maus angeklickt werden.

## 6.1.2 Optimierung Übernahme "alte Diagnosen"

Die Funktion Strg+F3 alte Diagnosen in dem Feld Diagnosen steht Ihnen ab sofort wieder wie gewohnt zur Verfügung. Ebenfalls haben Sie die Möglichkeit direkt per Mausklick in der Statuszeile die Funktion auszuführen.

## 6.2 Formular Muster V015 (Befundbericht Rehabilitationsantrag)

## 6.2.1 Postleitzahl mit führender Null

Beginnt die Postleitzahl mit einer Null (0), wurde diese bisher nicht erkannt und somit die PLZ 4-stellig angezeigt. Dies haben wir korrigiert, die Postleitzahl wird wieder wie gewohnt 5-stellig übergeben.

#### 6.2.2 Optimierung des Formular

Das Muster Befundbricht Rehabilitationsantrag haben wir optimiert. Die Felder Versicherungsnummer und PNR(Patientennummer) sind ab sofort nicht mehr vorbelegt.

## 6.3 Formular Muster 16a (Sprechstundenbedarfsrezept)

Das Formular Muster 16 a (Sprechstundenbedarfsrezept) haben wir überarbeitet. Der Haken in dem Feld Aut idem kann wieder gesetzt und ausgedruckt werden. Zusätzlich haben Sie die Möglichkeit bis zu 7 Präparate auf dem Muster 16a (Sprechstundenbedarfsrezept) zu erfassen.

| Muster 16a (1.                                                       | 1995), Sprechstund                                       | lenbedarf für Pat               | tient <albinus< th=""><th>, Sarah&gt;</th><th>bedruck</th><th>æn</th><th></th><th></th></albinus<> | , Sarah>                       | bedruck                        | æn          |                                      |                                               |
|----------------------------------------------------------------------|----------------------------------------------------------|---------------------------------|----------------------------------------------------------------------------------------------------|--------------------------------|--------------------------------|-------------|--------------------------------------|-----------------------------------------------|
| AOK Name un<br>Kassen-Nr.<br>980006<br>Vertragsarzt-Nr.<br>181111100 | d Ort (Direktion) der AOK<br>  BARMER GEK<br>  000018542 | Ausstellungsdatum<br>15.03.2011 | Reze<br>Hilfs-<br>mitte                                                                            | otarten<br>Impf-<br>stoff<br>8 | SprSt.<br>Bedarf<br>☑ <u>9</u> |             |                                      |                                               |
| Menge                                                                | <u>M</u> edik                                            | amente :                        |                                                                                                    | P                              | reisverg.                      | Zusätze kli | Online Richt<br>Richtgrößen<br>0.00% | größenstatistik<br>vergleich:<br>-1700.00 EUR |
| Drucken                                                              | <u>S</u> pooler Sp                                       | ei <u>c</u> hern <u>A</u> bbru  | ich                                                                                                | Alte                           | e <u>R</u> ezepte              | . 🗙 STAR    | Arzneimitteldal                      | tenbank                                       |

## 6.4 Formular Muster F2402 (Verordnung Ergotherapie)

Auf dem Formular Muster F2402 (Verordnung Ergotherapie) stehen Ihnen folgende Änderungen zur Verfügung:

- Die Formularbezeichnung unter Optionen Formular Verordnung Ergotherapie haben wir in F2402-Verordnung Ergotherapie geändert.
- Die Felder "Unfallversicherungsträger" und "Unfallbetrieb" werden automatisch gefüllt wenn Daten in den Stammdaten des Patienten vorhanden sind. Die beiden Felder können mit der Funktionstaste F3 bedient werden. Beim Speichern und Drucken werden diese beiden Felder automatisch auf ihre Plausibilität geprüft.
- Das Feld Name, Vorname wird in der richtigen Reihenfolge gefüllt.
- Die Diagnosen werden in der richtigen Reihenfolge und Position ausgedruckt.
- Die Felder Anzahl der Behandlungen insgesamt und Behandlungstrage pro Woche werden korrekt ausgedruckt.
- Das Formular Muster F2402 (Verordnung Ergotherapie) kann ab sofort über die Tastenkombination Strg+Alt+8 geöffnet werden.

## 6.5 Formular Muster 61 (Rehabilitation Verordnung Reha) - Drucken / Spooler / Speichern / Zurück / Abbruch

Die Druckknöpfe (Drucken, Spooler, Speichern, Zurück und Abbruch) des Formulars Muster 61 (Verordnung Reha) erfüllen ab sofort wieder die gewünschte Funktion.

#### 6.5.1 Ausdrucken des Formular

Nach Auslösen des Druckauftrages wird jede Seite einzeln, mit Aufforderung die nächste Seite einzulegen und OK zu sagen, gedruckt.

Nach Betätigen des Druckknopfs Drucken in der Formularansicht wird die 1. Seite gedruckt und es erscheint folgender Hinweis:

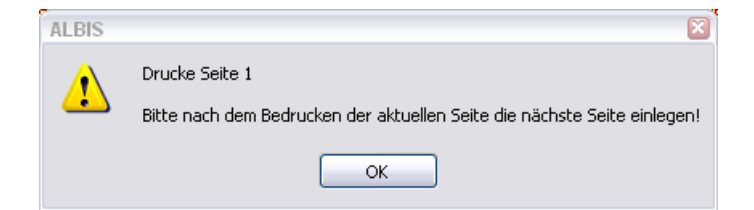

Nach Betätigen des Druckknopf OK wird die 2. Seite gedruckt und es erscheint folgender Hinweis:

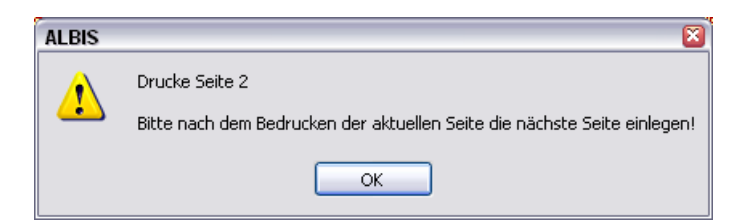

Nach Betätigen des Druckknopf OK wird die 3. Seite gedruckt und es erscheint folgender Hinweis:

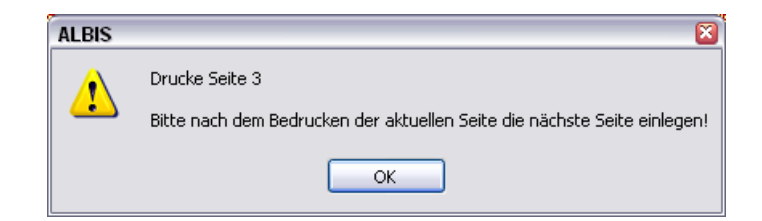

Nach Betätigen des Druckknopf OK wird die 4. (letzte) Seite gedruckt.

### 6.6 Formular Ärztliche Unfallmeldung (F1050)

Nach Optimierung des Formulars F1050 (Ärztliche Unfallmeldung) werden die laufenden Nummerierungen ab sofort korrekt bei dem Speichern in der Datenbank abgelegt.

#### 6.7 Ausdruck des Patientenausweises

Mit der ALBIS Version 10.10 haben wir die Bedruckung des Patientenausweises angepasst. Bei einem Ausdruck mit mehreren Einträgen (z.B. über 10 Dauermedikamente mit Einnahmeverordnung) wird dieser ab sofort ohne Seitenumbruch ausgedruckt.

## 7 Terminkalender - Optimierung der Monatsübersicht

Klicken Sie in der kleinen Monatsübersicht des Terminkalenders auf ein ausgegrautes Datum, wird die Anzeige der Termine in der Tagesübersicht wieder korrekt aktualisiert.

| ◀  |    | Mäi | ►  |    |    |    |    |
|----|----|-----|----|----|----|----|----|
| KW | Мо | Di  | Mi | Do | Fr | Sa | So |
| 9  | 28 | 1   | 2  | 3  | 4  | 5  | 6  |
| 10 | 7  | 8   | 9  | 10 | 11 | 12 | 13 |
| 11 | 14 | 15  | 16 | 17 | 18 | 19 | 20 |
| 12 | 21 | 22  | 23 | 24 | 25 | 26 | 27 |
| 13 | 28 | 29  | 30 | 31 | 1  | 2  | 3  |
| 14 | 4  | 5   | 6  | 7  | 8  | 9  | 10 |

## 8 DALE-UV

Haben Sie mit zwei oder mehreren Betriebsstätten einen Behandler, welcher ausschließlich der zweiten Betriebsstätte zugeordnet ist, und dieser einen BG-Bericht erstellt hat, wurden auf dem Formular die Adressdaten der ersten Betriebsstätte verwendet. Dies haben wir optimiert und die Funktion steht Ihnen wieder wie gewohnt zur Verfügung.

## 9 BG-Stamm - Stammdaten Berufsgenossenschaften

In den Stammdaten der Berufsgenossenschaften haben wir die Schreibweise der BG Holz & Metall korrigiert.

## 9.1 BG-Stammdaten

Ab sofort steht Ihnen die Funktion Ausdrucken der Straße der BG Anschrift wieder wie gewohnt zur Verfügung.

## **10** Potentialassistent (HZV)

Berechnung des Potentials möglicher Mehreinnahmen (€) durch Teilnahme an HZV-Verträgen: Iukrativ…einfach…schnell

Über das Thema "HZV" wurde in der Vergangenheit sehr viel gesprochen und diskutiert. Das Ergebnis ist ein zum Teil sehr komplexes und schwer durchschaubares Konstrukt, dem der niedergelassene Mediziner heutzutage ausgesetzt ist.

<u>Ab diesem Quartal</u> steht Ihnen in Ihrem **ALBIS** erstmalig der **Potentialassistent** zur Verfügung, mit dem primären Ziel, Ihnen mögliche Mehrwehrte durch Teilnahme an den für Sie relevanten HZV-Verträgen aufzuzeigen. Die dahinter stehende Funktionalität ist simpel, aber auch äußerst komfortabel und gewinnbringend für Sie:

Auf Basis Ihrer BSNR/LANR Kombination werden potentielle Patienten Ihres Stamms vom System ermittelt, die durch Teilnahme an implementierten HZV-Verträgen **Mehreinnahmen für Sie** herbeiführen. Berechnungsgrundlage hierfür ist eine kontaktunabhängige Grundpauschale (Leistungsziffer) aus dem HZV-Leistungskatalog, multipliziert mit den nach Scandurchlauf ermittelten

Kandidaten. Über das USymbol erhalten Sie eine detaillierte Übersicht der in Frage kommenden Patienten, welche Sie bequem als "Rückrufliste" weiterverarbeiten können! Die erforderlichen Teilnahmeerklärungen zu den einzelnen HVZ-Verträgen sind ebenfalls direkt für Sie aufgeführt.

Über den Menüpunkt Statistik Potentialassistent gelangen Sie zur nachfolgenden Maske:

|       |                          | 8H 4° 57 3              | E J A | BG<br>BG<br>Dia<br>Fre<br>Let<br>Me   | erkannte Psy<br>Statistik<br>gnosenstatis<br>ie Statistik<br>stungsstatist<br>dikamenten-<br>iene Komples | vchotherapie.<br>stik<br>und Verordny<br>ve | ngsstatistik |                       |           |
|-------|--------------------------|-------------------------|-------|---------------------------------------|----------------------------------------------------------------------------------------------------|---------------------------------------------|--------------|-----------------------|-----------|
|       |                          |                         |       | Priv<br>Ric<br>Sm<br>Tay<br>Ub<br>Zei | vatstatistik<br>htgrößensta<br>art-Xchange<br>gesprotokoll.<br>enweisungen<br>tstatistik                  | tistik<br><br>(eingehend).                  | *            |                       |           |
| r. me | rd                       |                         | 10501 |                                       | alight                                                                                                    | late                                        | Talashaar    | theorem in the second |           |
|       | HZV-Vertrag              | Arztstatus              | Info  | Tein.                                 | Tein.                                                                                                    | anzeigen                                    | formular     | anspruch              | Potential |
| •     | BIG direkt gesund Bayern | nicht<br>eingeschrieben | 无     | 0                                     | 0                                                                                                    |                                             | 2            | 63€                   | $\cap$    |
| 9     | BKK Bayern               | nicht<br>eingeschrieben | 1     | 0                                     | 3                                                                                                    |                                             | 1            | 63€                   | 189€      |
| 2     | EK Bayern                | nicht<br>eingeschrieben | 1     | 0                                     | 3                                                                                                    | 0                                           | 党            | 63€                   | 189€      |
| •     | BK Classic Bayern        | nicht<br>eingeschrieben | 录     | 0                                     | 0                                                                                                    |                                             | 2            | 63 €                  |           |
| •     | BK Gesund Plus Bayern    | nicht<br>eingeschrieben | 贾     | 0                                     | 0                                                                                                    |                                             | 1            | 63€                   |           |
| •     | KK Gartenbau Bayern      | nicht<br>eingeschrieben | 7     | 0                                     | 13                                                                                                    |                                             | 2            | 63€                   | 819 €     |
| •     | LKK Bayern               | nicht<br>eingeschrieben | 2     | 0                                     | 0                                                                                                    |                                             | 2            | 63€                   |           |
| 2     | RV Knappschaft Bayern    | nicht<br>eingeschrieben | 1     | 0                                     | 10                                                                                                    |                                             | 2            | 63€                   | 630 C     |
| •     | Vereinigte DKK - KVWL    | nicht<br>eingeschrieben | 2     | 0                                     | 0                                                                                                    |                                             | 2            | 64€                   |           |
|       |                          |                         |       |                                       |                                                                                                    |                                             |              |                       |           |

Abrechnung Privat IGel Statistik Stammdaten Optionen Ansicht Far

als Software: Infoseiten]

Probieren Sie es einfach mal aus und lassen Sie sich ihr persönliches Potential berechnen!

## 11 Ifap Arzneimitteldatenbank

## 11.1 Medikamentendatenbank (ifap Arzneimitteldatenbank)

Mit dem ALBIS Update in der Version 10.10 stehen Ihnen die aktuellen Medikamentendaten der Firma ifap Service-Institut für Ärzte und Apotheker GmbH in der neusten Version **20110315** mit dem Stand vom **15.03.2011** zur Verfügung.

## 11.2 smart-Xchange:

Die Kosten für Medikamente stellen einen beträchtlichen Anteil an den Ausgaben im Gesundheitswesen dar. Dabei gibt es in diesem Bereich durchaus Optimierungspotential, ohne Nachteile für Mediziner oder Patienten. Da, wo es medizinisch theoretisch möglich ist, schlägt ALBIS bei der Verordnung wirkstoffgleiche und günstigere Präparate vor. Dies erfolgt über die Programmfunktion smart –Xchange. Mit dem Einsatz von smart–Xchange haben Sie einfach und effizient die Möglichkeit, zur Senkung der Kosten im Arzneimittelbereich beizutragen. Neben einer Entlastung des Gesamtsystems bringt es darüber hinaus aber auch für Sie und Ihre Patienten handfeste Vorteile:

- Wirtschaftliches Verordnen entlastet Ihr Verordnungsbudget!
- Keine weitere Substitution in der Apotheke!
- Patienten sparen erhebliche Kosten bei der Zuzahlung von Arzneimitteln!

Es haben zum jetzigen Zeitpunkt bereits die DAK, KKH-Allianz, Deutsche BKK und die BAHN BKK die Zeichen der Zeit erkannt und liefern entsprechende Substitutionsempfehlungen, die es uns ermöglichen, Sie bei der wirtschaftlichen Verordnung zu unterstützen. Hier ein kurzes Beispiel, wie die neue Programmfunktion aussieht:

## 11.2.1 Wie arbeitet smart-Xchange?

Die Substitutionsempfehlungen zu bestimmten Wirkstoffgruppen (insbesondere auf Basis von Leitsubstanzen und Me-Too-Listen) werden von Krankenkassen elektronisch geliefert. Zu beachten ist, dass die Substitutionsempfehlungen nur für bestimmte Krankenkassen vorliegen. Verordnen Sie ein Präparat, zu dem es eine entsprechende Substitutionsempfehlung gibt, erscheint direkt auf dem Rezept ein roter Druckknopf mit einem €-Symbol. Dies bedeutet, dass es zu diesem Präparat preiswerte Alternativen gibt:

| Muster                       | 16 (7.2008), Rezept für Patient <albinus, sarah=""> bedruc</albinus,>                                                                                                    | ken 📃 🔀                                                                                                    |
|------------------------------|----------------------------------------------------------------------------------------------------|----------------------------------------------------------------------------------------------------|
| Gebühr<br>frei               | VdAk<br>DAK-Unternehmen Leben 19602                                                                                                    | BVG Hilfsm. Impfstoff SprStBedarf Heilm. BTM OTC BTM Sub                                                                                                    |
| Noctu<br>Sonstige            | Hame, Varname der Verzicherten<br>Albinus geb.am<br>Sarah 05.04.1979<br>Hans-Böckler-Str. 5 WKaWikikis<br>56566 Neuwied 12/12                                                                                                 | EJR 37,57 Valette 0.03mg/2.0mg Jenapharm 3x21ST UTA N2<br>EUR 4,80 Urem Forte Kade/Konstanz 20ST DRA N2<br>EUR 23,07 Thomasin 10mg Apogepha 100ST TAB N3 (1-1)<br>EUR 16,11 Methizol Sd 5mg Mibe_gmbh 100ST TAB N3 (11-) |
| Unfall<br>Arbeits-<br>unfall | Karsenthr.         Verrichertenthr.         Statur           3467998         123456789         1000 1           Betriebertättenthr.         Arstthr.         Datum           189999900         000064001         ☑ 09.09.2010 | Anzeige/Werbung EUR 35,38 *83968 Valette 0.03mg/2.0mg kohlpharma 3X21ST UTA N2                                                                                                    |
|                              | RG-Vgl.: 0.00% !553.89 EUR                                                                                                    | Verschreiben Löschen Details € I                                                                                                    |
| aut idem                     | Menge     Medikamente :       1     Quadropril Awd.Pharma 20ST TAB N1                                                                                                    | Zusätze Morg. Mittag Abgend Nacht Dauer kl.Liste                                                                                                    |
|                              |                                                                                                    |                                                                                                    |
|                              |                                                                                                    | Emp[ehlung]                                                                                                    |
| Dr                           | rucken <u>S</u> pooler Spei <u>c</u> hern <u>A</u> bbruch                                                                                                    | i:fox 🞲 🔀 star j Alte <u>B</u> ezepte Arzneimitteldatenbank                                                                                                    |
|                              | Clopidog                                                                                                    | Anzeige/Werbung:<br>Internet HCS<br>Natürlich bei<br>Teva DEUTSCHLAND<br>Natürlich bei                                                                                                    |
|                              |                                                                                                    |                                                                                                    |

Anschließend öffnet sich eine Liste mit Alternativpräparaten inkl. der Rabattvertragsinformation (standardmäßig ist der Rabattvertragsfilter gesetzt). Haben Sie die voreingestellte Komfortfunktion ausgeschaltet, müssen Sie den roten Druckknopf klicken, um die Liste der Alternativpräparate zu öffnen. Wählen Sie im Anschluss ein Alternativpräparat mit Doppelklick aus und kehren mit Klick auf den Druckknopf Rezept zu Ihrem Rezept zurück. Durch die Möglichkeit der Filterung der Rabattvertragspräparate, können Sie in einem Arbeitsschritt ein Rabattvertragspräparat verordnen, um eine weitere Substitution durch den Apotheker zu vermeiden. Grundsätzlich sind alle Rabattvertragspräparate entsprechend markiert.

|                                                                                                    |                                                                                                    |                                                                           |                                                                                     |                                                                                                    |                                                                                                    |                                                                                                    |                                                                                                    |                                                                                                    |                                                                                                    | 9            |
|----------------------------------------------------------------------------------------------------|----------------------------------------------------------------------------------------------------|---------------------------------------------------------------------------|-------------------------------------------------------------------------------------|----------------------------------------------------------------------------------------------------|----------------------------------------------------------------------------------------------------|----------------------------------------------------------------------------------------------------|----------------------------------------------------------------------------------------------------|----------------------------------------------------------------------------------------------------|----------------------------------------------------------------------------------------------------|--------------|
| torvastatin kann gegen den Wirk                                                                                                    | stoff Simvastatin                                                                                                    | substitu                                                                  | iert werd                                                                           | den (Hi                                                                                                    | nweis                                                                                                    | der DAK                                                                                                    | (nach §73 Ab                                                                                                    | s.8 SGB V)                                                                                                    |                                                                                                    |              |
| Entscheidung über die Verordnu<br>lassungsindikation, Wirkstärke u                                                                                                    | ing liegt allein in d<br>nd Darreichungsfo                                                                                                    | ler Verant<br>orm medi:                                                   | wortung<br>zinisch s                                                                | j des A<br>sinnvoll                                                                                                    | rztes.<br>sind.                                                                                                    | Bitte ent                                                                                                    | scheiden Sie, ol                                                                                                    | b die vorgeschla                                                                                                    | genen Alternative                                                                                                    | n in Bezug a |
| ezept-Arzneimittel Sortis 10mg                                                                                                    |                                                                                                    |                                                                           |                                                                                     |                                                                                                    |                                                                                                    |                                                                                                    |                                                                                                    |                                                                                                    |                                                                                                    |              |
| Ursprüngliches                                                                                                    | Arzneimittel                                                                                                    |                                                                           |                                                                                     |                                                                                                    |                                                                                                    |                                                                                                    | Ersetzt d                                                                                                    | lurch                                                                                                    | angeneration and and                                                                                                    | Frsnarni     |
| zneimittel                                                                                                    | DDD-Kosten Pa                                                                                                    | ackung                                                                    | DAR                                                                                 | Arznei                                                                                                    | mitte                                                                                                    |                                                                                                    |                                                                                                    | DDD-Kosten Pa                                                                                                    | ackung DAR                                                                                                    |              |
|                                                                                                    | 2,67€                                                                                                    | 30 ST                                                                     | FTA                                                                                 | Sim                                                                                                    | /astati                                                                                                    | n Atid 80m                                                                                                    | g                                                                                                    | 0,22€                                                                                                    | 30 ST FTA                                                                                                    | 36,          |
|                                                                                                    |                                                                                                    |                                                                           |                                                                                     |                                                                                                    |                                                                                                    |                                                                                                    |                                                                                                    | Gesamte                                                                                                    | Ersparnis:                                                                                                    | 36.6         |
| gleiche Normpackungsgrobe                                                                                                    |                                                                                                    | Jilaweg                                                                   |                                                                                     |                                                                                                    |                                                                                                    |                                                                                                    |                                                                                                    |                                                                                                    |                                                                                                    |              |
| geiche Normpackungsgrobe                                                                                                    | Wirkstoff                                                                                                    | DAR                                                                       | Menge                                                                               | ME                                                                                                    | NP                                                                                                    | AVP                                                                                                    | Anzahi DDD                                                                                                    | DDD Kosten 🔻                                                                                                    | Anbieter                                                                                                    |              |
| j gielche Normpackungsgrobe j<br>Alternativen<br>Arzneimittel<br>Simvastatin Atid 80mg                                                                                                    | Wirkstoff<br>Simvastatin                                                                                                    | DAR                                                                       | Menge<br>30                                                                         | ME                                                                                                    | NP<br>N1                                                                                                    | <b>AVP</b> 17,87                                                                                                    | Anzahl DDD<br>80,000                                                                                                    | DDD Kosten V                                                                                                    | Anbieter<br>Dexcel                                                                                                    |              |
| gleiche Normpackungsgrobe                                                                                                    | Wirkstoff<br>Simvastatin<br>Simvastatin                                                                                                    | DAR<br>FTA<br>FTA                                                         | Menge<br>30<br>30                                                                   | ME<br>ST<br>ST                                                                                                    | NP<br>N1<br>N1                                                                                                    | AVP<br>17,87<br>21,41                                                                                                    | Anzahl DDD<br>80,000<br>80,000                                                                                                    | DDD Kosten V<br>0,223<br>0,268                                                                                                    | Anbieter<br>Dexcel<br>CT Arzneim/Berlin                                                                                                    |              |
| j gleiche Normpackungsgrobe<br>Alternativen<br>Arzneimittel<br>Simvastatin Atid 80mg<br>Simvastatin - CT 80mg Filmtabl<br>Simvastatin axcount 80mg                                                                                                    | Wirkstoff<br>Simvastatin<br>Simvastatin<br>Simvastatin                                                                                                    | DAR<br>FTA<br>FTA<br>FTA                                                  | Menge<br>30<br>30<br>30                                                             | ME<br>ST<br>ST<br>ST                                                                                                    | NP<br>N1<br>N1<br>N1                                                                                                    | <b>AVP</b><br>17,87<br>21,41<br>21,42                                                                                                    | Anzahl DDD<br>80,000<br>80,000<br>80,000                                                                                                    | DDD Kosten<br>0,223<br>0,268<br>0,268                                                                                                    | Anbieter<br>Dexcel<br>CT Arzneim/Berlin<br>Axcount Generika                                                                                                    |              |
| ) gleiche Normpackungsgröbe )<br>Alternativen<br>Arzneimittel<br>Simvastatin Atid 80mg<br>Simvastatin - CT 80mg Filmtabl<br>Simvastatin axcount 80mg<br>Simvastatin-ratiopharm 80mg Fi                                                                                                    | Wirkstoff<br>Simvastatin<br>Simvastatin<br>Simvastatin                                                                                                    | DAR<br>FTA<br>FTA<br>FTA<br>FTA                                           | Menge<br>30<br>30<br>30<br>30                                                       | ME<br>ST<br>ST<br>ST<br>ST                                                                                                    | NP<br>N1<br>N1<br>N1<br>N1                                                                                                    | AVP<br>17,87<br>21,41<br>21,42<br>21,42                                                                                                    | Anzahl DDD<br>80,000<br>80,000<br>80,000<br>80,000                                                                                           | DDD Kosten<br>0,223<br>0,268<br>0,268<br>0,268                                                                                                    | Anbieter<br>Dexcel<br>CT Arzneim/Berlin<br>Axcount Generika<br>ratiopharm                                                                                                    |              |
| I gleiche Normpackungsgrobe                                                                                                    | Wirkstoff<br>Simvastatin<br>Simvastatin<br>Simvastatin<br>Simvastatin                                                                                                    | DAR<br>FTA<br>FTA<br>FTA<br>FTA<br>FTA<br>FTA                             | Menge<br>30<br>30<br>30<br>30<br>30<br>30                                           | ME<br>ST<br>ST<br>ST<br>ST<br>ST<br>ST                                                                                                    | NP<br>N1<br>N1<br>N1<br>N1<br>N1                                                                                                    | AVP<br>17,87<br>21,41<br>21,42<br>21,42<br>21,43                                                                                                    | Anzahl DDD<br>80,000<br>80,000<br>80,000<br>80,000<br>80,000                                                                                 | DDD Kosten V<br>0,223<br>0,268<br>0,268<br>0,268<br>0,268                                                                                                    | Anbieter<br>Dexcel<br>CT Arzneim/Berlin<br>Axcount Generika<br>ratiopharm<br>betapharm                                                                                                    |              |
| Alternativen Arzneimittel Sinvastatin Atid 80mg Sinvastatin - CT 80mg Filmtabl Sinvastatin - count 80mg Sinvastatin - ratiopharm 80mg Fi Sinvastatin-ratiopharm 80mg Fi Sinvabeta 80mg Filmtabletten sinvadura 80 mg Filmtabletten                                                                                                    | Wirkstoff<br>Simvastatin<br>Simvastatin<br>Simvastatin<br>Simvastatin<br>Simvastatin                                                                                                    | DAR<br>FTA<br>FTA<br>FTA<br>FTA<br>FTA<br>FTA                             | Menge<br>30<br>30<br>30<br>30<br>30<br>30<br>30                                     | ME<br>ST<br>ST<br>ST<br>ST<br>ST<br>ST                                                                                                    | NP<br>N1<br>N1<br>N1<br>N1<br>N1<br>N1<br>N1                                                                                                    | AVP<br>17,87<br>21,41<br>21,42<br>21,42<br>21,43<br>21,43                                                                                                    | Anzahl DDD<br>80,000<br>80,000<br>80,000<br>80,000<br>80,000<br>80,000                                                                       | DDD Kosten V<br>0,223<br>0,268<br>0,268<br>0,268<br>0,268<br>0,268<br>0,268                                                                                                    | Anbieter<br>Dexcel<br>CT Arzneim/Berlin<br>Axcount Generika<br>ratiopharm<br>betapharm<br>Mylan dura                                                                                                    |              |
| Alternativen Arzneimittel Sinvastatin Atid 80mg Sinvastatin - CT 80mg Filmtabl Sinvastatin - CT 80mg Filmtabl Sinvastatin - atiopharm 80mg Fi Sinvabeta 80mg Filmtabletten Sinvagamma 80mg Filmtabletten                                                                                                    | Wirkstoff<br>Simvastatin<br>Simvastatin<br>Simvastatin<br>Simvastatin<br>Simvastatin<br>Simvastatin                                                                                                    | DAR<br>FTA<br>FTA<br>FTA<br>FTA<br>FTA<br>FTA<br>FTA                      | Menge<br>30<br>30<br>30<br>30<br>30<br>30<br>30<br>30                               | ME<br>ST<br>ST<br>ST<br>ST<br>ST<br>ST<br>ST<br>ST                                                                                                    | NP           N1           N1           N1           N1           N1           N1           N1           N1           N1           N1                                                                                                    | AVP<br>17,87<br>21,41<br>21,42<br>21,42<br>21,43<br>21,43<br>21,43                                                                                                    | Anzahl DDD<br>80,000<br>80,000<br>80,000<br>80,000<br>80,000<br>80,000<br>80,000                                                             | DDD Kosten<br>0,223<br>0,268<br>0,268<br>0,268<br>0,268<br>0,268<br>0,268<br>0,268                                                                                             | Anbieter<br>Dexcel<br>CT Arzneim/Berlin<br>Axcount Generika<br>ratiopharm<br>betapharm<br>Mylan dura<br>Woerwag Pharma                                                                                                    |              |
| Alternativen Arzneimittel Simvastatin Atid 80mg Simvastatin - CT 80mg Filmtabl Simvastatin - CT 80mg Filmtabl Simvastatin - atiopharm 80mg Fi Simvabeta 80mg Filmtabletten Simvadna 80 mg Filmtabletten SimvaHEXAL 80mg Filmtabletten                                                                                                    | Wirkstoff<br>Simvastatin<br>Simvastatin<br>Simvastatin<br>Simvastatin<br>Simvastatin<br>Simvastatin<br>Simvastatin                                                                                                    | DAR<br>FTA<br>FTA<br>FTA<br>FTA<br>FTA<br>FTA<br>FTA<br>FTA               | Menge<br>30<br>30<br>30<br>30<br>30<br>30<br>30<br>30<br>30<br>30                   | ME<br>5T<br>5T<br>5T<br>5T<br>5T<br>5T<br>5T<br>5T                                                                                                    | NP           N1           N1           N1           N1           N1           N1           N1           N1           N1           N1           N1           N1           N1           N1           N1           N1           N1           N1                                                                                            | AVP<br>17,87<br>21,41<br>21,42<br>21,42<br>21,43<br>21,43<br>21,43<br>21,43                                                                                                    | Anzahl DDD<br>80,000<br>80,000<br>80,000<br>80,000<br>80,000<br>80,000<br>80,000<br>80,000                                                   | DDD Kosten ▼<br>0,223<br>0,268<br>0,268<br>0,268<br>0,268<br>0,268<br>0,268<br>0,268                                                                                           | Anbieter<br>Dexcel<br>CT Arzneim/Berlin<br>Axcount Generika<br>ratiopharm<br>betapharm<br>Mylan dura<br>Woerwag Pharma<br>HEXAL                                                                                               |              |
| Alternativen Atzneimittel Simvastatin Atid 80mg Simvastatin - CT 80mg Filmtabl Simvastatin account 80mg Simvastatin - ratiopharm 80mg Fi Simvabeta 80mg Filmtabletten Simvadura 80 mg Filmtabletten SimvalipxAL 80mg Filmtabletten Simvalip 80mg Filmtabletten                                                                                                    | Wirkstoff<br>Simvastatin<br>Simvastatin<br>Simvastatin<br>Simvastatin<br>Simvastatin<br>Simvastatin<br>Simvastatin<br>Simvastatin                                                                                                    | DAR<br>FTA<br>FTA<br>FTA<br>FTA<br>FTA<br>FTA<br>FTA<br>FTA<br>FTA        | Menge<br>30<br>30<br>30<br>30<br>30<br>30<br>30<br>30<br>30<br>30                   | ME           ST           ST           ST           ST           ST           ST           ST           ST           ST           ST           ST           ST           ST           ST           ST           ST           ST                                                                                            | NP           N1           N1           N1           N1           N1           N1           N1           N1           N1           N1           N1           N1           N1           N1           N1           N1           N1           N1           N1           N1           N1                                                     | AVP<br>17,87<br>21,41<br>21,42<br>21,42<br>21,43<br>21,43<br>21,43<br>21,43<br>21,43                                                                                                    | Anzahl DDD<br>80,000<br>80,000<br>80,000<br>80,000<br>80,000<br>80,000<br>80,000<br>80,000                                                   | DDD Kosten ▼<br>0,268<br>0,268<br>0,268<br>0,268<br>0,268<br>0,268<br>0,268<br>0,268<br>0,268                                                                                  | Anbieter<br>Dexcel<br>CT Arzneim/Berlin<br>Axcount Generika<br>ratiopharm<br>betapharm<br>Mylan dura<br>Woerwag Pharma<br>HEXAL<br>Mibe_gmbh                                                                                  |              |
| Alternativen Arzneimittel Simvastatin Atid 80mg Simvastatin - CT 80mg Filmtabl Simvastatin - CT 80mg Filmtabl Simvastatin - atiopharm 80mg Fi Simvabeta 80mg Filmtabletten Simvagamma 80mg Filmtabletten Simvale XAL 80mg Filmtabletten Simvastatin - 1 A Pharma 80 mg                                                                                                    | Wirkstoff<br>Simvastatin<br>Simvastatin<br>Simvastatin<br>Simvastatin<br>Simvastatin<br>Simvastatin<br>Simvastatin<br>Simvastatin<br>Simvastatin                                                                                                    | DAR<br>FTA<br>FTA<br>FTA<br>FTA<br>FTA<br>FTA<br>FTA<br>FTA<br>FTA        | Menge<br>30<br>30<br>30<br>30<br>30<br>30<br>30<br>30<br>30<br>30<br>30             | ME           ST           ST           ST           ST           ST           ST           ST           ST           ST           ST           ST           ST           ST           ST           ST           ST           ST           ST                                                                               | NP           N1           N1           N1           N1           N1           N1           N1           N1           N1           N1           N1           N1           N1           N1           N1           N1           N1           N1           N1           N1           N1                                                     | AVP<br>17,87<br>21,41<br>21,42<br>21,42<br>21,43<br>21,43<br>21,43<br>21,43<br>21,43<br>21,43<br>21,43                                                                                                    | Anzahl DDD<br>80,000<br>80,000<br>80,000<br>80,000<br>80,000<br>80,000<br>80,000<br>80,000<br>80,000                                         | DDD Kosten ▼<br>0,223<br>0,268<br>0,268<br>0,268<br>0,268<br>0,268<br>0,268<br>0,268<br>0,268<br>0,268<br>0,268                                                                | Anbieter<br>Dexcel<br>CT Arzneim/Berlin<br>Axcount Generika<br>ratiopharm<br>betapharm<br>Mylan dura<br>Woerwag Pharma<br>HEXAL<br>Mibe_gmbh<br>1A Pharma                                                                     |              |
| Alternativen Arzneimittel Simvastatin Atid 80mg Simvastatin - CT 80mg Filmtabl Simvastatin - CT 80mg Filmtabl Simvastatin - atiopharm 80mg Fi Simvabeta 80mg Filmtabletten Simvagamma 80mg Filmtabletten Simvale 80mg Filmtabletten Simvale 80mg Filmtabletten Simvastatin - 1 A Pharma 80 mg Simvastatin - 80mg AAA-Pharma                                                                                                    | Wirkstoff<br>Simvastatin<br>Simvastatin<br>Simvastatin<br>Simvastatin<br>Simvastatin<br>Simvastatin<br>Simvastatin<br>Simvastatin<br>Simvastatin<br>Simvastatin<br>Simvastatin                                                                            | DAR<br>FTA<br>FTA<br>FTA<br>FTA<br>FTA<br>FTA<br>FTA<br>FTA<br>FTA<br>FTA | Menge<br>30<br>30<br>30<br>30<br>30<br>30<br>30<br>30<br>30<br>30<br>30<br>30       | ME           ST           ST           ST           ST           ST           ST           ST           ST           ST           ST           ST           ST           ST           ST           ST           ST           ST           ST           ST           ST                                                     | NP           N1           N1           N1           N1           N1           N1           N1           N1           N1           N1           N1           N1           N1           N1           N1           N1           N1           N1           N1           N1           N1           N1                                        | AVP<br>17,87<br>21,41<br>21,42<br>21,42<br>21,43<br>21,43<br>21,43<br>21,43<br>21,43<br>21,43<br>21,43<br>21,43<br>21,43                                                                                                    | Anzahl DDD<br>80,000<br>80,000<br>80,000<br>80,000<br>80,000<br>80,000<br>80,000<br>80,000<br>80,000<br>80,000                               | DDD Kosten<br>0,223<br>0,268<br>0,268<br>0,268<br>0,268<br>0,268<br>0,268<br>0,268<br>0,268<br>0,268<br>0,268<br>0,268<br>0,268<br>0,268                                       | Anbieter<br>Dexcel<br>CT Arzneim/Berlin<br>Axcount Generika<br>ratiopharm<br>betapharm<br>Mylan dura<br>Woerwag Pharma<br>HEXAL<br>Mibe_gmbh<br>1A Pharma<br>Aaa Pharma                                                       |              |
| Alternativen Arzneimittel Simvastatin Atid 80mg Simvastatin Atid 80mg Simvastatin - CT 80mg Filmtabl Simvastatin - ratiopharm 80mg Fi Simvabeta 80mg Filmtabletten Simvadura 80 mg Filmtabletten SimvaHEXAL 80mg Filmtabletten Simvatin - 1 A Pharma 80 mg Simvastatin 80mg AAA-Pharma Simvastatin Sandoz 80mg Filmta                                                                                                    | Wirkstoff<br>Simvastatin<br>Simvastatin<br>Simvastatin<br>Simvastatin<br>Simvastatin<br>Simvastatin<br>Simvastatin<br>Simvastatin<br>Simvastatin<br>Simvastatin<br>Simvastatin<br>Simvastatin                                                             | DAR<br>FTA<br>FTA<br>FTA<br>FTA<br>FTA<br>FTA<br>FTA<br>FTA<br>FTA<br>FTA | Menge<br>30<br>30<br>30<br>30<br>30<br>30<br>30<br>30<br>30<br>30<br>30<br>30<br>30 | ME           ST           ST           ST           ST           ST           ST           ST           ST           ST           ST           ST           ST           ST           ST           ST           ST           ST           ST           ST           ST           ST           ST                           | NP           N1           N1              | AVP<br>17,87<br>21,41<br>21,42<br>21,42<br>21,43<br>21,43<br>21,43<br>21,43<br>21,43<br>21,43<br>21,43<br>21,43<br>21,43                                                                                                    | Anzahl DDD<br>80,000<br>80,000<br>80,000<br>80,000<br>80,000<br>80,000<br>80,000<br>80,000<br>80,000<br>80,000<br>80,000                     | DDD Kosten<br>0,223<br>0,268<br>0,268<br>0,268<br>0,268<br>0,268<br>0,268<br>0,268<br>0,268<br>0,268<br>0,268<br>0,268<br>0,268<br>0,268<br>0,268                              | Anbieter<br>Dexcel<br>CT Arzneim/Berlin<br>Axcount Generika<br>ratiopharm<br>betapharm<br>Mylan dura<br>Woerwag Pharma<br>HEXAL<br>Mibe_gmbh<br>1A Pharma<br>Aaa Pharma<br>SANDOZ Pharmace                                    | uticals      |
| Alternativen Arzneimittel Simvastatin Atid 80mg Simvastatin - CT 80mg Filmtabl Simvastatin - cT 80mg Filmtabl Simvastatin - ratiopharm 80mg Fi Simvabata 80mg Filmtabletten Simvadura 80 mg Filmtabletten SimvalEXAL 80mg Filmtabletten SimvalEXAL 80mg Filmtabletten Simvatin 1 A Pharma 80 mg Simvastatin 1 A Pharma 80 mg Simvastatin 80mg AAA-Pharma Simvastatin Sandoz 80mg Filmtab                                                                                                    | Wirkstoff<br>Simvastatin<br>Simvastatin<br>Simvastatin<br>Simvastatin<br>Simvastatin<br>Simvastatin<br>Simvastatin<br>Simvastatin<br>Simvastatin<br>Simvastatin<br>Simvastatin<br>Simvastatin<br>Simvastatin                                              | DAR<br>FTA<br>FTA<br>FTA<br>FTA<br>FTA<br>FTA<br>FTA<br>FTA<br>FTA<br>FTA | Menge<br>30<br>30<br>30<br>30<br>30<br>30<br>30<br>30<br>30<br>30<br>30<br>30<br>30 | ME           ST           ST           ST           ST           ST           ST           ST           ST           ST           ST           ST           ST           ST           ST           ST           ST           ST           ST           ST           ST           ST           ST           ST              | NP           N1           N1 | AVP<br>17,87<br>21,41<br>21,42<br>21,42<br>21,43<br>21,43<br>21,43<br>21,43<br>21,43<br>21,43<br>21,43<br>21,43<br>21,43<br>21,43<br>21,43                                                                                                    | Anzahl DDD<br>80,000<br>80,000<br>80,000<br>80,000<br>80,000<br>80,000<br>80,000<br>80,000<br>80,000<br>80,000<br>80,000<br>80,000           | DDD Kosten<br>0,223<br>0,268<br>0,268<br>0,268<br>0,268<br>0,268<br>0,268<br>0,268<br>0,268<br>0,268<br>0,268<br>0,268<br>0,268<br>0,268<br>0,268<br>0,268<br>0,268            | Anbieter<br>Dexcel<br>CT Arznein/Berlin<br>Axcount Generika<br>ratiopharm<br>betapharm<br>Mylan dura<br>Woerwag Pharma<br>HEXAL<br>Mibe_gmbh<br>1A Pharma<br>Aaa Pharma<br>SANDOZ Pharmace<br>Stadapharm                      | uticals      |
| Alternativen Arzneimittel Simvastatin Atid 80mg Simvastatin Atid 80mg Simvastatin - CT 80mg Filmtabl Simvastatin axcount 80mg Simvastatin axcount 80mg Simvabeta 80mg Filmtabletten Simvaleta 80 mg Filmtabletten Simvalip 80mg Filmtabletten Simvalip 80mg Filmtabletten Simvastatin - 1 A Pharma 80 mg Simvastatin Sandoz 80mg Filmta Simvastatin STADA 80mg Filmtabl Simvastatin TEVA 80mg Filmtabl                                                                                                    | Wirkstoff<br>Simvastatin<br>Simvastatin<br>Simvastatin<br>Simvastatin<br>Simvastatin<br>Simvastatin<br>Simvastatin<br>Simvastatin<br>Simvastatin<br>Simvastatin<br>Simvastatin<br>Simvastatin<br>Simvastatin<br>Simvastatin                               | DAR<br>FTA<br>FTA<br>FTA<br>FTA<br>FTA<br>FTA<br>FTA<br>FTA<br>FTA<br>FTA | Menge<br>30<br>30<br>30<br>30<br>30<br>30<br>30<br>30<br>30<br>30<br>30<br>30<br>30 | ME           ST           ST           ST           ST           ST           ST           ST           ST           ST           ST           ST           ST           ST           ST           ST           ST           ST           ST           ST           ST           ST           ST           ST              | NP           N1           N1 | AVP<br>17,87<br>21,41<br>21,42<br>21,42<br>21,43<br>21,43<br>21,43<br>21,43<br>21,43<br>21,43<br>21,43<br>21,43<br>21,43<br>21,43<br>21,43<br>21,43<br>21,43<br>21,43<br>21,43<br>21,43<br>21,41<br>21,42<br>21,41<br>21,42<br>21,41<br>21,42<br>21,41<br>21,42<br>21,42<br>21,41<br>21,42<br>21,42<br>21,43<br>21,43<br>21,4 | Anzahl DDD<br>80,000<br>80,000<br>80,000<br>80,000<br>80,000<br>80,000<br>80,000<br>80,000<br>80,000<br>80,000<br>80,000<br>80,000<br>80,000 | DDD Kosten<br>0,223<br>0,268<br>0,268<br>0,268<br>0,268<br>0,268<br>0,268<br>0,268<br>0,268<br>0,268<br>0,268<br>0,268<br>0,268<br>0,268<br>0,268                              | Anbieter<br>Dexcel<br>CT Arzneim/Berlin<br>Axcount Generika<br>ratiopharm<br>betapharm<br>Mylan dura<br>Woerwag Pharma<br>HEXAL<br>Mibe_gmbh<br>1A Pharma<br>Aaa Pharma<br>SANDOZ Pharmace<br>Stadapharm<br>TEVA              | uticals      |
| Alternativen Arzneimittel Simvastatin Atid 80mg Simvastatin - CT 80mg Filmtabl Simvastatin - CT 80mg Filmtabl Simvastatin account 80mg Simvastatin account 80mg Simvastatin - account 80mg Filmtabletten Simvadura 80 mg Filmtabletten Simvadura 80 mg Filmtabletten Simvadura 80 mg Filmtabletten Simvadura 80 mg Filmtabletten Simvastatin - 1 A Pharma 80 mg Simvastatin 80mg AAA-Pharma Simvastatin STADA 80mg Filmtabl Simvastatin TEVA 80mg Filmtabl Simvastatin TEVA 80mg Filmtabl SIMVASTATIN AUROBINDO 80MG FIL | Wirkstoff<br>Simvastatin<br>Simvastatin<br>Simvastatin<br>Simvastatin<br>Simvastatin<br>Simvastatin<br>Simvastatin<br>Simvastatin<br>Simvastatin<br>Simvastatin<br>Simvastatin<br>Simvastatin<br>Simvastatin<br>Simvastatin<br>Simvastatin<br>Simvastatin | DAR<br>FTA<br>FTA<br>FTA<br>FTA<br>FTA<br>FTA<br>FTA<br>FTA<br>FTA<br>FTA | Menge<br>30<br>30<br>30<br>30<br>30<br>30<br>30<br>30<br>30<br>30<br>30<br>30<br>30 | ME           ST           ST | NP           N1           N1 | AVP<br>17,87<br>21,41<br>21,42<br>21,43<br>21,43<br>21,55<br>21,55<br>21,5 | Anzahl DDD<br>80,000<br>80,000<br>80,000<br>80,000<br>80,000<br>80,000<br>80,000<br>80,000<br>80,000<br>80,000<br>80,000<br>80,000<br>80,000 | DDD Kosten ▼<br>0,268<br>0,268<br>0,268<br>0,268<br>0,268<br>0,268<br>0,268<br>0,268<br>0,268<br>0,268<br>0,268<br>0,268<br>0,268<br>0,268<br>0,268<br>0,268<br>0,268<br>0,268 | Anbieter<br>Dexcel<br>CT Arzneim/Berlin<br>Axcount Generika<br>ratiopharm<br>betapharm<br>Mylan dura<br>Woerwag Pharma<br>HEXAL<br>Mibe_gmbh<br>1A Pharma<br>Aaa Pharma<br>SANDOZ Pharmace<br>Stadapharm<br>TEVA<br>Aurobindo | uticals      |

Anzahl Arzneimittel: 187

Smart-Xchange rechnet Ihnen aus, um wie viel EUR Sie Ihr Budget geschont haben.

#### 11.2.2 Deaktivierung der Programmfunktion:

Sollten Sie kein Interesse an den Vorschlägen für eine ökonomische Medikamentenverordnung haben, können Sie die smart-Xchange-Komfortfunktion auch deaktivieren. Zur Deaktivierung der Programmfunktion smart-Xchange, öffnen Sie bitte die ifap Optionen über Optionen ifap. Entfernen Sie bitte den Haken bei smart-Xchange Komfortfunktion aktivieren.

| tionen ifap (Vorliegende Version: ifap praxisCENTER® 2.7.0.96)         Einstellungen ifap (Änderungen erfordern ggf. Neustart von ALBIS)         ✓ ALBIS on Windows inklusive ifap praxisCENTER® beenden (gilt für alle         ✓ Ifap Zusatzfunktionen aktivieren         ifap Wechselwirkungs-Check         ✓ Medikamente aus der Karteikarte übertragen, wenn diese noch nicht aufgebraucht oder seit weniger als         10       Tagen verbraucht sind.         Voraussetzung hierfür ist, dass der Verbrauch berechnet werden kann, d.h. die Einnahmeverordnung wurde angegeben und die Darreichungsform erlaubt eine Berechnung.         Sofern keine Berechnung möglich ist, Präparate in Abhängigkeit von der Packungsgröße und dem Verordnungsdatum übertragen.         N1-Packungen       14       Tage rückwirkend         N2-Packungen       30       Tage rückwirkend         N3-Packungen       91       Tage rückwirkend         sonstige Packungen:       100       Tage rückwirkend |                                                                               | Le Arbeitsplätze)         Diagnosen         ✓ Diagnosen aus der Karteikarte übertragen<br>Diagnosen         Diagnosen         91       Tage rückwirkend         ifap i:fox® (kostenpflichtig)         ifap i:fox® durch Online-Inhalte erweitern         Diese Option erweitert den Arzneimittel-Sicherheits-<br>Check ifap i:fox® um einen online Web-Service.<br>Beachten Sie bitte, dass Kontraindikationen<br>(PZN/ICD) ausschließlich online geprüft werden<br>können.         Zudem ergänzt der online Web-Service die<br>offline Interaktionsprüfung (PZN/PZN) um die |
|----------------------------------------------------------------------------------------------------|-------------------------------------------------------------------------------|----------------------------------------------------------------------------------------------------|
| N3-Packungen<br>sonstige Packungen                                                                                                    | 91     Tage ruckwirkend       100     Tage rückwirkend                        | neusten Erkenntnisse im Bèreich<br>Interaktionen.                                                                                                    |
| ACHTUNG: Aufgrund Ihrer<br>Verordnungen der letzten 1                                                                                                    | Einstellungen werden maximal nur die<br>00 Tage des Patienten berücksichtigt! |                                                                                                    |

## Schlussbemerkungen:

Die Krankenkassen sind gemäß SGB V verplfichtet, auf eine wirtschaftliche Verordnung zu achten. Darüber hinaus sollen sie den Ärzten gem. §73 Abs. 8 Informationen über Rabattvertragspräparate geben. Mit smart-Xchange werden beide Anforderungen erfüllt.

Die ausgewiesenen Einsparbeträge sind Schätzungen. Sie werden auf Basis der Tagesdosen des zu ersetzenden Arzneimittels berechnet. Vergleichsgrundlage für die erreichte Einsparung sind die DDD Kosten des wirtschaftlicheren Arzneimittels.

#### 11.2.3 Statistik:

Um einen Überblick zu erhalten, wie viele wirtschaftliche Verordnungen durchgeführt wurden und welches Einsparpotential zur Verfügung steht, stellen wir Ihnen eine Auswertung zur Verfügung. Diese können Sie unter Statistik smart-Xchange aufrufen. Nachdem Sie die gewünschte BSNR und die Krankenkasse ausgewählt haben, betätigen Sie bitte den Druckknopf Start. Anschließen sehen Sie im unteren Bereich <u>Statistik</u> Ihre Quote der wirtschaftlichen Verordnungen.

| Budgetentlastung                                                                                                    |                                                                                                    | X                              |
|----------------------------------------------------------------------------------------------------|----------------------------------------------------------------------------------------------------|--------------------------------|
| Einstellungen<br>Zeitraum: 18.08.2010                                                                                    | bis 18.09.2010                                                                                                    |                                |
| BSNR/KV-NR:                                                                                                    | O Person:                                                                                                    | Krankenkasse:                  |
| B5NR: 18222200 KV-Nr<br>B5NR: 183333300 KV-Nr<br>B5NR: 201111100 KV-Nr<br>B5NR: 201111100 KV-Nr<br>B5NR: 381111100 KV-Nr | C Brigitte Rot (mevo)<br>Daniel Lehmann (bra,<br>Dr. Dieter Durchblick (d<br>Dr. med. Petra Hof (ph<br>Gertrud Müller (bay) | A DAK<br>BKK Bahn<br>(1, 12) ▼ |
| - Chabiabila                                                                                                    | (Start )                                                                                                    | l                              |
| Quote wirtschaftlig                                                                                                    | he Verordnungen: (5 von 19)                                                                                                 |                                |
| 28                                                                                                    | <mark>ì%</mark>                                                                                                    | 74%                            |
| Summe der ungeni                                                                                                    | utzten Einsparmöglichkeiten:                                                                                                | 95.80€                         |
|                                                                                                    | ОК АЬ                                                                                                    | brechen                        |

## 11.3 Hilfreiche Präparate-Informationen

Mit diesem Update stellen wir Ihnen wieder wichtige, patientennahe Präparate-Informationen zur Verfügung. Damit Sie diese umfassend nutzen können, finden Sie im Folgenden Erläuterungen, wie Sie unsere Zusatzfunktionen in Ihrem täglichen Arbeitsablauf unterstützen:

#### 11.3.1 Patienteninformationen: Deutsch, Türkisch, Russisch

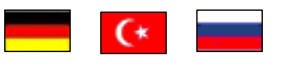

Nicht nur die Diagnose, auch die gewählte Therapie ist oft erklärungsbedürftig. **Schriftliche Patienteninformationen** stellen sicher, dass Ihre Patienten die gegebenen Informationen zu Hause nochmals in Ruhe nachlesen können. Wir haben reagiert: bei ausgewählten Präparaten erhalten Sie zum Zeitpunkt der Medikamentenauswahl aus der **Datenbank** die Information, dass zu diesem Präparat **Patienteninformationen** verfügbar sind. Da Ärzte international heilen, weisen **Landesflaggen** darauf hin, in welchen Sprachen die Patienteninformationen verfügbar sind. Diese können Sie direkt im Patientengespräch aufrufen, ausdrucken und aushändigen.

Für folgende Präparate haben wir in diesem Quartal Patienteninformationen hinterlegt:

| Hersteller               | Präparat     | PZN                         |
|--------------------------|--------------|-----------------------------|
| Abbott Arzneimittel GmbH | Kreon        | 7202899 / 7202913 / 4946814 |
| Astellas Pharma GmbH     | Formotop     | 1896180 / 3730673 / 1896085 |
| Chiesi GmbH              | Foster       | 0568172 / 6729452           |
| Dr. R. Pfleger GmbH      | Spasmex 15   | 6165475 / 3758335           |
| Dr. R. Pfleger GmbH      | Spasmex 30TC | 0759877 / 0880099           |
| Dr. R. Pfleger GmbH      | Spasmex 5    | 6165469 / 3758312           |
| Grünenthal GmbH          | Colistin     | 2050545 / 2050551           |
| Grünenthal GmbH          | Norspan      | 0683588 / 0683625 / 0684352 |
| Grünenthal GmbH          | Transtec PRO | 4187426 / 4187432 / 2515903 |
| Grünenthal GmbH          | Palexia      | 6808915 / 6808950 / 6809352 |
| Janssen-Cilag GmbH       | Durogesic    | 3866786 / 3866817 / 0575060 |
| Janssen-Cilag GmbH       | Jurnista     | 1909149 / 4608394 / 1909132 |
| Orion Pharma GmbH        | Stalveo      | 2208785 / 0206380 / 2208897 |

Im Schnitt kommt jeder elfte Patient nicht aus einem deutschsprachigen Land. Da kann die Verständigung zur Herausforderung werden: Mit Englisch oder mit Händen und Füßen überbrückt man die erste Kluft. Doch was, wenn es wirklich ums Detail geht, wenn nicht nur einzelne Informationen, sondern ganze Zusammenhänge wichtig sind? Die Patienteninfo hilft Ihnen bei der Verständigung!

## 11.3.2 Doku Assist

Auch im neuen Update haben wir für Sie wieder den DokuAssist integriert. Der DokuAssist ist ein Dokumentationsservice für bestimmte Präparate, der es Ihnen ermöglicht, die geforderte Verordnungsdokumentation in der Patientenkarteikarte schnell und komfortabel zu bewältigen. Bei Aufruf gekennzeichneter Präparate weist der **Druckknopf Doku Assist** den Weg zu hinterlegten **Verordnungsbegründungen**. Einzelne Begründungen können ausgewählt und direkt in die Karteikarte des Patienten und auf das Rezept übernommen werden.

Für folgende Präparate haben wir in diesem Quartal Verordnungsbegründungen hinterlegt:

| Hersteller               | Präparat     | PZN                         |
|--------------------------|--------------|-----------------------------|
| Abbott Arzneimittel GmbH | Kreon        | 7202899 / 7202913 / 4946814 |
| Astellas Pharma GmbH     | Advagraf     | 2236103 / 2236126 / 0253801 |
| Astellas Pharma GmbH     | Prograf      | 6896457 / 4228786 / 6896434 |
| Berlin-Chemie AG         | Velmetia     | 0089891 / 0089916 / 0089945 |
| Berlin-Chemie AG         | Xelevia      | 4260531 / 4260525           |
| Grünenthal GmbH          | Norspan      | 0684352 / 0683588 / 0683625 |
| Grünenthal GmbH          | Palexia      | 6808915 / 6808950 / 6809352 |
| Grünenthal GmbH          | Transtec PRO | 4386315 / 4187432 / 4336808 |
| Janssen-Cilag GmbH       | Durogesic    | 0575108 / 0574994 / 0575054 |
| Janssen-Cilag GmbH       | Jurnista     | 4608402 / 4580193 / 1909132 |
| Lundbeck GmbH            | Azilect      | 3887274 / 3887251           |
| Lundbeck GmbH            | Cipralex     | 1638549 / 1638561 / 1708215 |
| MEDA Pharma GmbH         | Marcumar     | 5541315 / 5541338 / 7768135 |
| Mundipharma GmbH         | Palladon     | 8859868 / 8859851 / 8859874 |
| Mundipharma GmbH         | Targin       | 3450117 / 3450034 / 3450063 |
| Novo Nordisk Pharma GmbH | Victoza      | 3277630 / 3277707           |
| Pfizer Pharma GmbH       | Lyrica       | 3389085 / 3389300 / 6121130 |
| Pfizer Pharma GmbH       | Toviaz       | 0020511 / 0020540 / 0571808 |
| SERVIER Deutschland GmbH | Protelos     | 3702895 / 3702903           |
| UCB GmbH                 | Neupro       | 5381610 / 5381662 / 5381596 |

Liebe Ärztin, lieber Arzt!

Der Doku Assist als Begleitung Ihrer Verordnung von **Targin**<sup>®</sup> der Firma **Mundipharma** wurde im ersten Quartal 2011 aufgrund eines technischen Fehlers nicht angezeigt. Diesen Fehler haben wir behoben und wir bitten um Beachtung Ihrer Verordnungsbegründungen nicht nur zu Palladon<sup>®</sup>, sondern explizit auch zu Targin<sup>®</sup> ab Q2.

Bei Aufruf gekennzeichneter Präparate (bzw. der PZN) weist der Druckknopf DokuAssist in der Medikamentendatenbank den Weg zu hinterlegten Verordnungsbegründungen.

| ifap Arzneimitteldatenbank - Medika                                           | mentenpreise                      | Stand 15.12.20                     | 10              |                  |                           | X                          |
|-------------------------------------------------------------------------------|-----------------------------------|------------------------------------|-----------------|------------------|---------------------------|----------------------------|
| Suchname: 6080402                                                             |                                   | Suche <u>n</u> ach: Pharm          | iazentralnum    | nmer 📘           | VirkstfFilter             | Druck                      |
| Medikament: Fragmin P Forte M Sich Sys P                                      | fizer Pharm 5ST F                 | ER N1                              |                 |                  |                           |                            |
| Präparategruppe                                                               | Handelsname u                     | nd Darreichungsform:               | <u> </u>        | <u>P</u> ackung: |                           |                            |
| Fragmin Forte   Pfizer Pharma                                                 | Fragmin 5000ie<br>Fragmin P Forte | e P Forte Fer FER<br>∋ FER         |                 | N1: 5 ST         | I Fertigspritzen          |                            |
|                                                                               | Fragmin P Forte                   | e M Sich Sys FER                   |                 | N2: 20 S         | 6T Fertigspritzen         | Abbruch                    |
|                                                                               |                                   |                                    |                 | N3: 35 9         | 6T Fertigspritzen         |                            |
|                                                                               |                                   |                                    |                 |                  |                           |                            |
|                                                                               | Anzeige A//eth                    | ouna                               |                 |                  |                           | Med-Wiss                   |
|                                                                               | Fragmin Forte                     | Pfizer Pharma                      |                 |                  | Deluderick                |                            |
|                                                                               |                                   |                                    |                 |                  | Dokuassist                | * STAR                     |
|                                                                               | í                                 | Anbieter Pfizer                    | Pharma Gm       | ъЬН              | *Star: ×214/*Pfize        |                            |
| Wirkstoffe: ATC:                                                              | B01AB04                           | Prois: () 41.1                     |                 | P Historia       |                           | c000402                    |
| Angaben pro 0,2 ml:                                                           | 6V-0 1                            | Festbetrag: 44,1                   | 71 EUR          | 5-1 Hatorie      | *Star:                    | ×33808                     |
| - (W) Datepath, Natiumsaiz (5000,01E an<br>- (T) Wasser, für Injektionszwecke |                                   | Zuzahlung: 5,1                     | ODEUR M         | tehrzahlung:     | 0,00 EUR                  |                            |
|                                                                               |                                   | rabattiert: i                      | A               | rzneimittel:     |                           |                            |
|                                                                               | ~                                 | Negativiiste:<br>Betäubungsmittel: | V V             | erbandmittel:    | :                         |                            |
| Hinweis:                                                                      |                                   | Apothekenpflichtig:                | 🗹 İn            | npfstoff:        | (Re-) Import:             |                            |
| Die angezeigten Preise entsprechen den                                        |                                   | Verschreibungspflichtig            | g: 🗹 🛛 Li       | ifestyle:        |                           | on                         |
| nicht-rabattierten Listenpreisen itap Arzneimitte<br>(Stand: 15.12.2010)      | eldatenbank                       | auber vernieb.                     |                 | eststrellen.     |                           |                            |
| (,                                                                            |                                   | A                                  | ARV Liste.      | €! Vergl         | leichen Ä <u>h</u> nliche | €! Preis <u>v</u> ergleich |
|                                                                               |                                   |                                    |                 |                  |                           |                            |
|                                                                               |                                   | Anzeige/Werbung:-                  |                 |                  |                           |                            |
|                                                                               |                                   |                                    | 4               |                  |                           |                            |
| Dinko Dink                                                                    | o sh                              | aron                               | Ab              | 74               | & 573                     |                            |
| rinkerink                                                                     | re sh                             | aren                               | Phar            | me               |                           | TSCHLAND                   |
|                                                                               |                                   |                                    |                 |                  | TEVA DEO                  | - SCHEARD                  |
|                                                                               | erantwortlich für der             | n Inhalt dieser Information        | n ist die werbe | ende Firma       |                           |                            |

Per Mausklick können einzelne Begründungen ausgewählt und direkt in die Karteikarte des Patienten und auf das Rezept übernommen werden. Ihr Vorteil: regressfreie Verordnung innovativer Präparate!

| DokuAssist Begründungen           | × |
|-----------------------------------|---|
| Sicherheitsspritze nach TRBA 250  |   |
| Beschreibung:                     |   |
| Begründung auf das Rezept drucken |   |

Die Begründungen werden in das Rezept in den Bereich <u>Zusätze</u> übernommen. Im Bereich <u>Zusatztext</u> finden Sie den Drucktext, im Bereich <u>Kommentar</u> den Karteikartentext.

Zusätze

| Medikamentenzusätze                                                                      |        |
|------------------------------------------------------------------------------------------|--------|
| Zusatztext: (wird auf das Rezept ged<br>Sicherheitsspritze nach TRBA 250;]               | ruckt) |
|                                                                                          |        |
| Kommentar: (wird nicht auf das Rezept ged                                                | ruckt) |
| Sicherheitsspritze erfullt TRBA 250 (Technische Regel für biologische Arbeitsstoffe 250) | ~      |
| Diese Verordnung soll <u>N</u> ICHT in der Richtgrößenstatistik berücksichtigt werden    |        |
|                                                                                          |        |

Den Ausdruck der ausgewählten Begründungstexte können Sie über den Schalter Begründungen auf Rezept drucken steuern. Diesen finden Sie im Menü Optionen Patientenfenster im Register Drucken. Sofern Sie den Ausdruck rezeptbezogen unterbinden möchten, entfernen Sie einfach den Text im Feld Zusatztext.

Zur statistischen Auswertung der eingetragenen Begründungen steht Ihnen das Tagesprotokoll mit Filterfunktion zur Verfügung. Legen Sie sich bitte zunächst im Menü Stammdaten Karteikarte Karteikartenfilter einen Filter über alle med-Karteikartenkürzel an.

#### **Beispiel:**

| <u>N</u> ame<br>Med.begr. |                   | Name                  | Med.begr.                 |                     |
|---------------------------|-------------------|-----------------------|---------------------------|---------------------|
| Anamnese                  |                   | <u>B</u> eschreibung: | Med.begründungen          |                     |
| Betund<br>INFO            |                   | <u>F</u> ilter:       | med*                      |                     |
| Med begr<br>Standard      | 11                | 🔄 Filter für di       | esen Arbeitsplatz sperren |                     |
|                           |                   | Neu                   | <u>L</u> öschen           |                     |
|                           |                   | Kopieren              | <u>Ü</u> bernehmen        | <u>         0</u> k |
|                           | $\mathbf{\nabla}$ | Ändern                | <u>R</u> ückgängig        |                     |

(med\* im Filter selektiert alle Medikamentenzeilen (z. B. medrp für Kassenrezepte.)

Vor Erstellung des Tagesprotokolls setzen Sie, nachdem Sie Zeitraum und Arztwahl bestimmt haben, bitte den Schalter Medikamente ohne Kommentar nicht anzeigen. Die Einstellungen Mit entsprechenden Einträgen und Karteikarteneinträge Lang werden automatisch vorgenommen. Nach Bestätigung mit OK erhalten Sie eine Auflistung aller Patienten, deren med-Zeilen mit Begründungen (Feld Kommentar) versehen sind.

| Tagesprotokoll                                                                                                    | ×                                                                                                    |
|----------------------------------------------------------------------------------------------------|----------------------------------------------------------------------------------------------------|
| Zeitraum         von:       15.12.2010         bis:       15.12.2010         Uhrzeit:       von:         von:       00:00         bis:       23:59         Kuirzel       Alle         Alle       Filter:         Med. begr.       ✓         Medikamente ohne Kommentar       nicht anzeigen                                                              | Àrzte<br>◆ Alle<br>Auswahi:<br>API Dr. med. Jochen ALBIS<br>URO Dr. med. Rhenus<br>Ortho Dr. med. Mosela<br>KIND Dr. med. Sigrun Krüger<br>NEURO adsf<br>GYN asdfa<br>HNO sadf                                                                           |
| <ul> <li>nur abgerechnete Leistungen</li> <li>Patienten</li> <li>Alle im Tagesprotokoll</li> <li>Mit entsprechenden Einträgen</li> <li>Aktuelt Reine Liste im Hintergrund!</li> <li>Versicherung</li> <li>alle Ik:</li> <li>Kasse</li> <li>Privat</li> <li>für Direktabrechnung eingeschrieben:</li> <li>Hausarztzentrierte Versorgung AOK BW</li> </ul> | Ausgabe<br>Karteikarteneinträge: Kurz OLang<br>Dauerdiagnosen<br>inkl. AKR-Status: anamnestisch<br>Behandlung<br>Dauermedikamente<br>IK, VersNr. Cave<br>Hinweis bei fehlender Diagnose<br>Sortierung nach Namen<br>Diagnosen mit Scheinbezug<br>Uhrzeit |
|                                                                                                    | h <u>S</u> tandard                                                                                                    |

## 12 Verschiedenes

## 12.1 Aktualisierte Bankdatenprüfung

Mit der aktuellen Version von ALBIS haben wir neue Daten für die Prüfung von Bankdaten ausgeliefert.

Betätigen Sie in den Patientenstammdaten den Druckknopf Bankverbindung und tragen in dem Dialog Bankverbindung des Patienten Bankdaten ein, so werden diese mit den aktuellen Daten auf Gültigkeit geprüft. Sollten die eingegebenen Bankdaten nicht korrekt sein, so erhalten Sie eine Meldung hierüber.

## 12.2 AKR – Ambulante Kodierrichtlinien - Performanceoptimierung

Wir haben die Geschwindigkeit für die AKR (Ambulante Kodierrichtlinien) bei aktivierter AKR-Ampel optimiert. Dies wirkt sich bei Öffnen eines Patienten aus.

## 12.3 Diagnosencenter

Bei der Übernahme von Diagnosen aus der Kleinen Liste Diagnosen über das Diagnosencenter wird ab sofort die Diagnosensicherheit mit berücksichtigt und direkt in die Karteikarte/Schein übernommen.

## 12.4 Früherkennungs-Koloskopie

Bei Einlesen einer Versichertenkarte wird ab sofort wieder wie gewohnt das Einlesedatum der Versichertenkarte auf dem Formular Früherkennungskoloskopie gespeichert.

## 12.5 AOK aktiv & vital (Betrifft nur den Bereich Hessen)

Mit dem Einspielen des Updates werden die Programmfunktionen für das Projekt *aktiv & vital* der AOK Hessen deaktiviert.

## 12.6 IMS - Versand über SMTP

### 12.6.1 IMS IQ-easy

Um den Versand der Daten an IMS zu vereinfachen haben wir eine weitere alternative Versandfunktion Implementiert. Mit der neuen Online-Versandfunktion SMTP (Simple Mail Transfer Protocol) kann direkt aus ALBIS die IMS-Datei ohne Mailfunktion (es wird keine email-Adresse benötigt) versendet werden. Möchten Sie diese Komfortfunktion nutzen, muss nur der Arbeitsplatzrechner an dem die Datei via SMTP versendet werden soll, einen Onlinezugang haben und zum Zeitpunkt des Versandes auch eine Online-Verbindung bestehen.

| IQ - easy Datei erstellen                                                                 | × |
|-------------------------------------------------------------------------------------------|---|
| Bitte wählen Sie den Zeitraum der Datenerhebung                                           |   |
|                                                                                           |   |
| ○ Erstabzug 8 Monate                                                                      |   |
| Es erfolgt eine Datenerhebung für Monatsabzug<br>Februar (von 01.11.2010 bis 28.02.2011). |   |
| Standardeinstellung: Datei sofort nach der Erstellung                                     |   |
| ⊙ an IMS senden                                                                           |   |
| Oper telemed                                                                              |   |
|                                                                                           |   |
| 🔘 auf <u>D</u> iskette schreiben                                                          |   |
| O auf <u>F</u> estplatte schreiben für späteren Versand                                   |   |
| OK Abbruch                                                                                |   |

Um den Versand über SMTP an IMS zu übermitteln, wählen Sie bitte bei der Versandart SMTP aus.

#### 12.6.2 IMS IQ-Premium

| IQ - Premium               | Prüfen - Erstellen - Senden 🔀       |
|----------------------------|-------------------------------------|
| Bitte wählen S             | ie den Zeitraum der Datenerhebung   |
| 💿 <u>R</u> egulärer Da     | atenabzug                           |
| O <u>U</u> rlaubsabzug     | g (Vorgezogener Datenabzug)         |
| 🔵 Datenabzug j             | <u>3</u> Jahre                      |
| ◯ <u>E</u> rstabzug 8 M    | Monate                              |
| Standardeinstellun         | g: Datei sofort nach der Erstellung |
| Standardeinstellun         | g: Datei sofort nach der Erstellung |
| O per telemed              | 1                                   |
| O per Microso              | oft Outlook                         |
| SMTP                       |                                     |
| 🔘 auf <u>D</u> iskette sc  | hreiben                             |
| O auf <u>F</u> estplatte s | chreiben für späteren Versand       |
|                            | K Abbruch                           |

Um den Versand über SMTP an IMS zu übermitteln, wählen Sie bitte bei der Versandart SMTP aus.

## 12.7 Medimed – Versand über SMTP

Um den Versand der Daten an medimed zu vereinfachen haben wir eine weitere alternative Versandfunktion Implementiert. Mit der neuen Online-Versandfunktion SMTP (Simple Mail Transfer Protocol) kann direkt aus ALBIS die medimed-Datei ohne Mailfunktion (es wird keine e-mail-Adresse benötigt) versendet werden. Möchten Sie diese Komfortfunktion nutzen, muss lediglich der Arbeitsplatzrechner an dem die Datei via SMTP versendet werden soll, einen Onlinezugang haben und zum Zeitpunkt des Versandes auch eine Online-Verbindung bestehen.

| medimed - Datenabzug                                                                          |                                                                                                    |           |
|-----------------------------------------------------------------------------------------------|----------------------------------------------------------------------------------------------------|-----------|
| Bitte selektieren Sie<br>diejenigen Ärzte, für die<br>der Export durchgeführt<br>werden soll. | Dr. med. API API (BSNR: 181111100, Kürzel: API)<br>Dr. med. URO URO (BSNR: 181111100, Kürzel: URO)<br>Dr. med. Ortho Ortho (BSNR: 1811111100, Kürzel: Ortho)<br>Dr. med. KIND KIND (BSNR: 181111100, Kürzel: KIND)<br>NEURO NEURO (BSNR: 181111100, Kürzel: NEURO)<br>GYN GYN (BSNR: 181111100, Kürzel: GYN)<br>HNO HNO (BSNR: 181111100, Kürzel: HNO) |           |
| • <u>R</u> egulärer Datenabzug                                                                | Erhebungszeitraum von: 01.12.2010 bis: 28.02.20                                                                                                    | 011       |
| Es erfolgt eine Datenerhel                                                                    | ing für Monatsabzug Februar (von 01.12.2010 bis 28.02.2011                                                                                                    | ).        |
| ⊂Datei wird erstellt in:                                                                      | Zuri                                                                                                    | icksetzen |
| C:\ALBIS\10.10\Dienstle                                                                       | ster\Medimed\Sendfile\Regulär                                                                                                    |           |
| Nächste geplante Dateier                                                                      | ellung: 01.04.2011                                                                                                    |           |
| Versandart:                                                                                   | Microsoft Outlook     OETF                                                                                                    | TP<br>>   |
|                                                                                               | OK Abbruch                                                                                                    |           |

Um den Versand über SMTP an Medimed zu übermitteln, wählen Sie bitte bei der Versandart SMTP aus.

## 12.8 Praxisgebührliste

Wir haben die Praxisgebührlisten, welche Ihnen über dem Menüpunkt Abrechnung Praxisgebühr zur Verfügung stehen, angepasst. Diese werden Ihnen mit der neuen Version von ALBIS wieder korrekt dargestellt.

## 12.9 Wartungslauf ToDo-Listen.

Unter gewissen Umständen haben sich ggf. Einträge in langen ToDo-Listen nach dem Bearbeiten dupliziert, oder Änderungen gelöschter Einträge sind nicht gespeichert worden. Um das manuelle Löschen Ihrer duplizierten ToDo-Listen durchzuführen starten Sie bitte zuvor den Wartungslauf, welchen Sie über den Menüpunkt Optionen Wartung Korrektur ToDo-Liste erreichen. Bitte beachten Sie, dass dieser Wartungslauf keine automatische Löschung Ihrer ToDo-Listen vornehmen kann, diese müssen von Ihnen manuell gelöscht werden.

## 12.10 ELAT Prüfung Versichertennummer

Bei Patienten welche keine Versichertennummer hinterlegt haben (z.B. Privatpatienten) war bislang die Erstellung eines ELAT-Auftrages nicht möglich. Dies haben wir mit der aktuellen ALBIS Version optimiert, so dass ein ELAT-Auftrag wie gewohnt erstellt werden kann.

## 12.11 Verwaltung von mehr als 20 Druckern

Mit der ALBIS-Version 10.10 haben wir die Druckerverwaltung optimiert. Ab sofort haben Sie die Möglichkeit, mehr als 20 Drucker zu verwalten.

#### 12.12 Anerkannte Psychotherapie

#### 12.12.1 Therapiesitzung – Ändern

Bei Ändern der Therapiesitzung und anschließendem Betätigen des Druckknopfes Schließen erhalten Sie folgende Hinweismeldung:

| ALBIS |                                                                                                    |
|-------|----------------------------------------------------------------------------------------------------|
|       | Einige Felder wurden geändert. Bitte aktualisieren Sie auf der Scheinrückseite Ihre zugeordnete(n) Therapiesitzung(en). |
|       | ОК                                                                                                    |

Bitte beachten Sie, dass Änderungen welche Sie im Therapiebuch durchführen nicht automatisch auf der Scheinrückseite aktualisiert werden können.

#### 12.12.2 Aktualisierung der Scheine

Auf der Scheinrückseite haben Sie die Möglichkeit über den neu integrierten Aktualisierungsdruckknopf alle Scheindaten der Anerkannten Psychotherapie zu aktualisieren. Hierzu klicken Sie bitte den Druckknopf Aktualisieren an. Selbstverständlich steht Ihnen die Funktion auch in der Statuszeile über die Funktionstaste F5 oder direktes Anklicken zur Verfügung.

| ·                  |                    |                                                                                   |                        |              |                         |          |
|--------------------|--------------------|-----------------------------------------------------------------------------------|------------------------|--------------|-------------------------|----------|
| 🔲 Anerkannte P     | sychotherapie      | von <albinus, sa<="" th=""><th>rah&gt;</th><th></th><th></th><th></th></albinus,> | rah>                   |              |                         |          |
| Daten der Anerkenn | ungsbescheide:     |                                                                                   |                        |              |                         |          |
| Datum              | Leistung           | Antragsdatum                                                                      | bewilligte Leist       | abgerechnete | Therapie                | Status   |
| 06.12.2010         | 35220              | 21.09.2010                                                                        | 20                     | 1            | ALBIS-Therapie          | Begonnen |
|                    |                    |                                                                                   |                        |              |                         |          |
|                    |                    |                                                                                   |                        |              |                         |          |
|                    |                    |                                                                                   |                        |              |                         |          |
|                    |                    |                                                                                   |                        |              |                         |          |
|                    |                    |                                                                                   |                        |              |                         |          |
|                    |                    |                                                                                   |                        |              |                         |          |
|                    |                    |                                                                                   |                        |              |                         |          |
|                    |                    |                                                                                   |                        |              |                         |          |
|                    |                    |                                                                                   |                        |              |                         |          |
|                    |                    |                                                                                   |                        |              |                         |          |
| ок 🔰               | Abb                | rechen Alte Be                                                                    | scheide Lösch          | hen Neue Ve  | erknüpfung mit Therapie | sitzung  |
| Bescheid an        | die Therapiesitzur | ng senden                                                                         | Therapiesitzung ändern | Thera        | apiesitzung neu verknüj | pfen     |

## 12.13 PRAXISWELT

# Wir schenken Ihnen eine Auszeit: SPRAXISWELT

ALBIS bietet Ihnen mit der PRAXIS**WELT** ein einzigartiges Angebots-, Informations- und Freizeitportal mit spannenden Informationen und Angeboten namhafter Unternehmen. Haben Sie schon einmal

einen Blick in die PRAXIS**WELT** geworfen? Sie finden Ihren Zugang über das PRAXIS**WELT**-Ikon Soberen Bildschirmrand schräg neben dem "Schließen"-Button.

Reinschauen lohnt sich, denn die PRAXIS**WELT** wächst stetig. In diesem Quartal erwarten Sie Neuerungen wie die direkte Kontaktaufnahme mit den Unternehmen per Email und die Erweiterung des Tipp des Tages (rechts oben auf der Startseite) um die Rubrik "Privates Leben". Aber nicht nur das: ab sofort finden Sie alle Angebote auch Online. Nutzen Sie also die Chance und profitieren Sie von tagesaktuellen Vorzugsangeboten.

Die PRAXIS**WELT** ist ein exklusiver Service für Ärzte, die mit einer CompuGroup Medical-Software arbeiten. Die Angebote sind allein für diesen besonderen Anwenderkreis gültig. Wir freuen uns über Ihre Anregungen, Wünsche und Kritik an info@praxiswelt.info.

## 13 Externe Programme

## 13.1 Impf-doc Update 1.23.1

Mit der neuen ALBIS Version 10.10 steht Ihnen automatisch das Update für die neue *Impf-doc* Version 1.23.1 zur Verfügung. Detailinformationen zur Installation und Programmoptimierung entnehmen Sie bitte der *Impf-doc* Anleitung. Diese finden Sie in ALBIS über den Menüpunkt ? Infoseiten Update-Info ALBIS Version 10.10.

## 13.2 Verax-Liste

Mit Einspielen dieses ALBIS Updates werden die neuen VERAX-Daten automatisch für Sie aktualisiert.

#### 13.3 telemed.net

#### 13.3.1 Neue Version von telemed.net

Mit dieser Version von ALBIS steht Ihnen automatisch eine neue Version von telemed.net **(2.17.201)** zur Verfügung. Nach der Installation des ALBIS-Updates und dem ersten Starten von ALBIS haben Sie die Möglichkeit, telemed.net auf die neue Version zu aktualisieren. Folgen Sie hierzu bitte den Bildschirmanweisungen.

#### 13.3.2 Telemed.net – Neue Kennwortverwaltung

Die Kennwortvergabe bei telemed.net haben wir aufgrund vieler Anwenderwünsche geändert. Das telemed.net Kennwort ist ab sofort nicht mehr an das ALBIS-Kennwort geknüpft. Möchten Sie bei Öffnen des telemed.net Chat ein Kennwort <8 Stellen anlegen, bzw. haben Sie ein kleineres ALBIS-Kennwort vergeben, erscheint folgende Hinweismeldung:

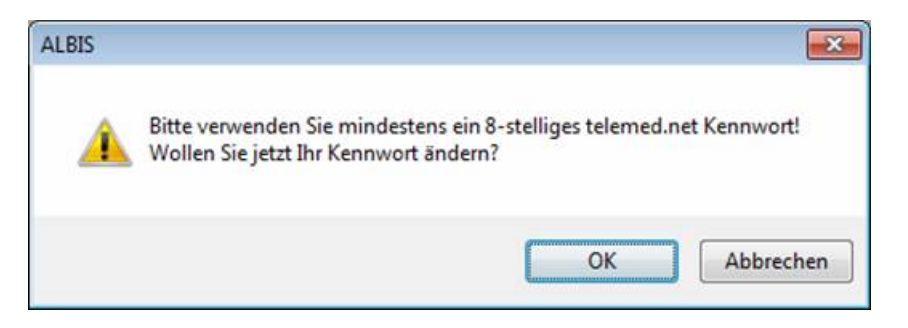

Bitte beachten Sie, dass die Hinweismeldung nur bei Kennwörtern < 8 Stellen erscheint. Nutzen Sie bereits ein Kennwort >= 8 Stellen, erscheint diese Hinweismeldung nicht und Sie können sich wie gewohnt anmelden.

Mit Betätigen des Druckknopfes Ok haben Sie die Möglichkeit Ihr Kennwort zu ändern, Sie erhalten folgenden Dialog:

| telemed. net Kennwort ändern 🛛 🛛 🔀                                                                                                    |           |  |  |  |
|----------------------------------------------------------------------------------------------------|-----------|--|--|--|
| Es wurde noch kein Kennwort für telemed net<br>eingegeben oder das Kennwort wurde zurück gesetzt.<br>Bitte bestätigen Sie Ihr eingegebenes Kennwort |           |  |  |  |
| Neues Kennwort:                                                                                                    |           |  |  |  |
| Neues Kennwort bestätigen:                                                                                                    |           |  |  |  |
| ОК                                                                                                    | Abbrechen |  |  |  |

Bitte erfassen Sie hier Ihr neues Kennwort und bestätigen dies in der darunter liegenden Zeile erneut. Mit Betätigen des Druckknopfes Ok wird Ihr neues Kennwort gespeichert.

Des Weiteren haben wir die Kennwortverwaltung in die Benutzerverwaltung in ALBIS integriert, über diese können Sie Ihr telemed.net Kennwort jeder Zeit wieder zurücksetzen. Hierzu gehen Sie bitte über Stammdaten Benutzerverwaltung Benutzerverwaltung und geben das Administratorpasswort ein (Dieses können Sie bei Ihrem zuständigen ALBIS Vertriebs- und Servicepartner erfragen).

| Administratorkenm | wort                  | × |
|-------------------|-----------------------|---|
|                   | <u>D</u> K<br>Abbruch |   |

Im Anschluss erhalten Sie folgenden Dialog:

| Benutzerverwal         | tung                                             |                                             |                                  |
|------------------------|--------------------------------------------------|---------------------------------------------|----------------------------------|
| <u>B</u> enutzername:  |                                                  |                                             |                                  |
| ALBIS                  | Benutzer: ALBIS                                  | Kenn <u>w</u> ort z                         | zurücksetzen                     |
| ALBIS 📐                |                                                  | telemed.net K                               | ennwort ändern                   |
|                        |                                                  |                                             |                                  |
|                        |                                                  |                                             |                                  |
|                        | Kürzel: ALBIS                                    |                                             |                                  |
|                        | Rechte                                           |                                             |                                  |
|                        | Patient löschen                                  | Medikamentenstatistik                       | Schein Kontoabgleich Online      |
|                        | Kartejkartenfilter ändern                        | <ul> <li>Freie Statistik</li> </ul>         |                                  |
|                        | telemed.net                                      | 🗹 Menü anpassen                             | Praxisdaten                      |
|                        | ✓ Kassen <u>s</u> tatistik                       | Privatrechnung                              |                                  |
|                        | Zugriff Karteikartenfilter<br>Alle Kürzel-Filter | Zugriff Karteikartendaten —<br>V Alle Ärzte | Arztzuordnung & Patientenzugriff |
|                        | O Auswa <u>h</u> l:                              | 🕂 🗹 ALBIS                                   | 🕀 🗔 B189999900 Dr. med. Jo       |
|                        | Anamnese                                         |                                             |                                  |
|                        | INFO 🕑                                           | Indseid                                     |                                  |
|                        | Standardfilter:                                  |                                             |                                  |
| ×                      |                                                  |                                             |                                  |
|                        | Standard 💙                                       |                                             |                                  |
| 01                     | ^                                                | Kasiaan                                     | Xadam                            |
|                        |                                                  | Kogieren                                    | Andern                           |
| <u>K</u> ennwort änder | n <u>L</u> öschen                                | <u>U</u> bernehmen                          | <u>R</u> ückgängig               |

Über den Druckknopf Ändern gelangen Sie zu dem Druckknopf telemed.net Kennwort ändern. Bei Anklicken des Druckknopfes erhalten Sie folgenden Dialog:

| telemed.net Kennwort ändern 🛛 🛛 🔀                                                                                                    |           |  |  |
|----------------------------------------------------------------------------------------------------|-----------|--|--|
| Es wurde noch kein Kennwort für telemed.net<br>eingegeben oder das Kennwort wurde zurück gesetzt.<br>Bitte bestätigen Sie Ihr eingegebenes Kennwort |           |  |  |
| Neues Kennwort:                                                                                                    |           |  |  |
| Neues Kennwort bestätigen:                                                                                                    |           |  |  |
| ОК                                                                                                    | Abbrechen |  |  |

Bitte erfassen Sie hier Ihr neues telemed.net Kennwort.